#### Intro to

#### How to Correctly Print Images for Documentation

For the purposes of this presentation, I am demonstrating the methods used by most of the Genealogy staff to print images from online sources.

Thus, my method of doing so utilizes only those software programs I have at my disposal and use daily. My internet browser is Internet Explorer 11, and my image-editing program is Microsoft Office Picture Manager.

My intent is *NOT* to teach you how to use the software *I* use, but to demonstrate what *CAN* be done with images to print them correctly, depending upon your software. The steps themselves should be virtually the same no matter which software you use.

Our hope is that you will share this presentation and what you have learned with the compatriots in your state societies, particularly State Registrars, as well as Chapter Registrars, and anyone else who helps others with their applications and documentation. The better prepared documentation is when we receive it, the less time it takes the Genealogy staff to review it, which results in less turnaround time for applications.

And, finally, there are several "bonus" pages added at the end. Since opportunities for training are so infrequent, we would like to maximize the impact of this presentation by providing you with the following guides and examples:

- An "Application Checklist" that the Genealogy Staff recommends you review and refer to often. Please circulate it within your state society. And, as always, be sure to review the Application Preparation Manual and the Genealogy Policies Manual on the SAR website.
- A fully verified/check-marked and fully documented DAR record copy. Since there is still so much confusion as to what we mean by "center-checked" DAR papers, versus "fully checked and documented" DAR papers, we offer this example of what IS acceptable.
- Examples of common abbreviations to be used on SAR applications, as well as some you might see written on record copies by staff genealogists. The second page is a list of proper abbreviations and format for entering dates on applications, plus the required two-letter, uppercase abbreviations for state names.

# How to Correctly Print Images for Documentation

#### NSSAR Leadership Meeting Fall 2014

Presented by: Denise F. Hall Staff Genealogist dhall@sar.org

#### **IMPORTANT:** Do NOT print images from web browser!

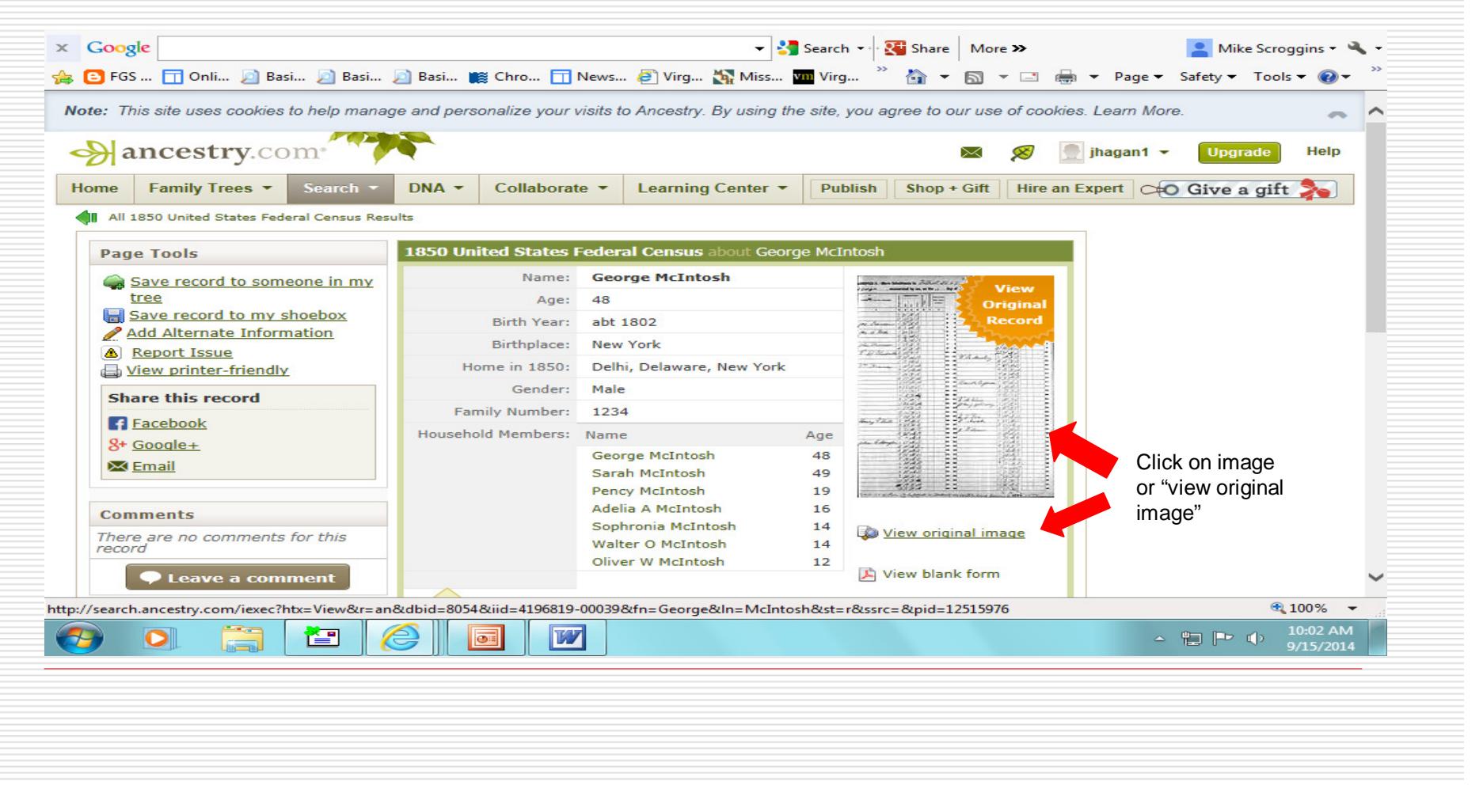

#### Click on "Save," and from drop-down box, select "Save image."

| New York                          | > Dela                                              | ware > Delhi                                                                                               |       |                   |                                          |                                                                                  |                                | (                                      | 箭 Relate           | d Content         | Tools 🔻  | Save -       |
|-----------------------------------|-----------------------------------------------------|----------------------------------------------------------------------------------------------------|-------|-------------------|------------------------------------------|----------------------------------------------------------------------------------|--------------------------------|----------------------------------------|--------------------|-------------------|----------|--------------|
| 10                                | Vr Ent                                              | ynh enumerated by                                                                                          | y me, | on                | the                                      | 12 the day of 2                                                                  | sept-                          | .a. <b>1850.</b> bet.                  | Save to            | person in y       | our tree |              |
| Duelling-houses<br>warefer in the | Families numbered<br>in the order of<br>visitation. | The Name of every Person whose usual pla<br>of abode on the first day of June, 1850, we<br>in this family. | Vger  | ESCRIPTI<br>March | Color, White, 2<br>Whick, ee<br>wulatto. | Profession, Occupation, or Trade<br>of each Male Person over 15<br>years of age. | Value of Real Estate<br>owned. | PLACE OF<br>Naming the Stat<br>or Coun | Save in<br>Save to | nage<br>your Shoe | box      |              |
|                                   | 2                                                   | 444 41 01 <sup>10</sup> <b>3</b> 61                                                                        | 4     | 5                 | 6                                        | 7                                                                                | 8                              | ę. 9                                   | 1.0                | 10 11 19          | 13       |              |
| 1 1196                            | 1229                                                | Caleb Uphan                                                                                                | 61    | m                 |                                          | Fame                                                                             | 600                            | Mul                                    | 2                  |                   |          |              |
| 2 2                               |                                                     | Cathanna a                                                                                                 | 56    | 4                 | 54                                       | An and the second                                                                | 14 221                         | 1hi                                    |                    |                   | -        | 2            |
| 3 3                               |                                                     | Peter Schermarkon                                                                                          | 30    | m                 | 1                                        | Physician                                                                        | 1.1.1                          |                                        |                    |                   |          | 3            |
|                                   |                                                     | Mary "                                                                                                    | 37    | 4                 | -                                        | /                                                                                | ing the                        | h n                                    | -                  | 1                 |          | 4            |
|                                   | -                                                   | John a                                                                                                    | 6     | m                 |                                          |                                                                                  | A second                       |                                        | 1                  | 1                 |          | 5            |
| 6 6                               |                                                     | Charles a                                                                                                  | 2     | m                 |                                          | and had a to                                                                     | 1. 1.                          |                                        | . 15               |                   |          | 6            |
|                                   |                                                     | Cathenine M. a                                                                                             | 4/2   | F                 | 21                                       | CONTRE I                                                                         |                                |                                        | 517                |                   |          | 7            |
|                                   | 1230                                                | John havis                                                                                                 | 53    | m                 | -                                        | Hannie                                                                           | 1.500                          | 2 Engle                                | in                 |                   |          | 8            |
|                                   |                                                     | "Consalerth "                                                                                              | 44    | A                 |                                          | in the second second                                                             | 1                              |                                        |                    |                   |          | 9            |
|                                   | <u></u>                                             | Bengemin a                                                                                                 | 12    | m                 |                                          |                                                                                  |                                | ~                                      |                    | 111               | 1        | 10           |
|                                   | -                                                   | Many ~                                                                                                    | 11    | 1                 | _                                        |                                                                                  | 1100                           |                                        | 1 34               | 1                 |          | La I         |
|                                   |                                                     | Alfred -                                                                                                   | 9     | m                 | -                                        |                                                                                  |                                | · n ·                                  |                    | 1                 | 1        | 1.9          |
| 13 13                             |                                                     | hung -                                                                                                    | 3-    | m                 |                                          | 1 of 70                                                                          |                                | A A A A A A A A A A A A A A A A A A A  |                    | 11                | 1        | 13           |
|                                   | 1.                                                  | Holimet Danie                                                                                              | 200   | 1                 |                                          |                                                                                  |                                | vational Archives a                    | na Records         | Administratio     | 01997-2  | Ancestry.com |

#### Entire image will appear in new browser window.

|                                                                                                    | click on im | nage |         |                     |
|----------------------------------------------------------------------------------------------------|-------------|------|---------|---------------------|
| Left-                                                                                                    | click on im | nage |         |                     |
| Left-                                                                                                    | click on im | nage |         |                     |
| All and a second second |             |      |         |                     |
| An and a second and a second an |             |      |         |                     |
| Transford B. S. Starson B. S. Starson B. S. Starson B. S. Starson B. S. Starson B. S. Starson B. S. Starson B. S. Starson B. S. Starson B. S. Starson B. S. Starson B. S. Starson B. S. Starson B. S. Starson B. S. Starson B. S. Starson B. S. Starson B. S. Starson B. S. Starson B. Starson B. Starson |             |      |         |                     |
| Although Although Alt |             |      |         |                     |
| to not ground the failed with the new trends on the second                                                                                                    |             |      |         |                     |
| - Change - Change - C |             |      |         |                     |
|                                                                                                    |             |      |         |                     |
|                                                                                                    |             |      |         | € 100% <del>-</del> |
|                                                                                                    |             |      | - 🖽 🏲 🕩 | 9/15/2014           |

Image will then appear in an enlarged format in a new window. *Right-click* on image and select "Save picture as."

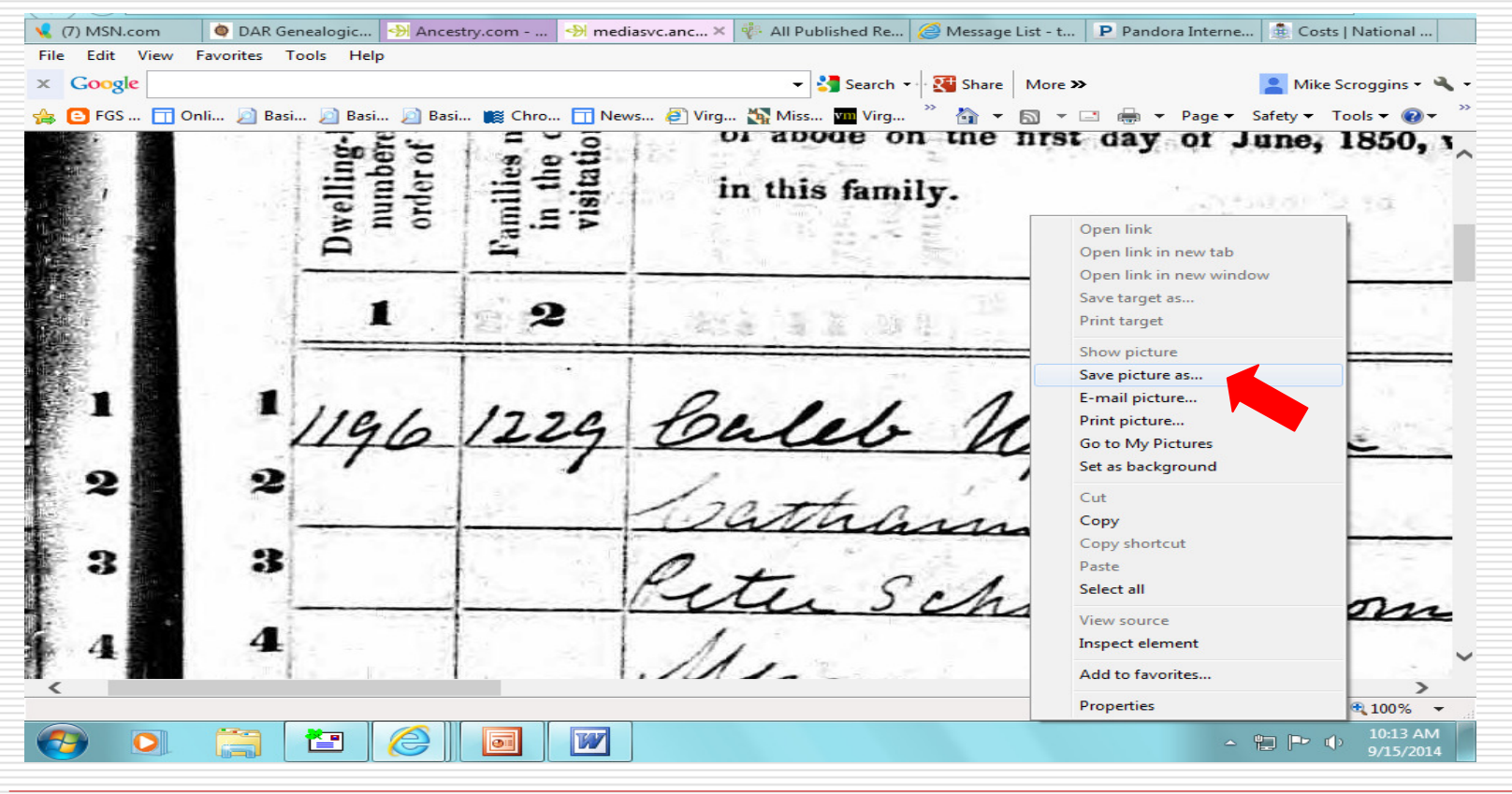

Tip: If you use a file name such as "image.jpg," you can save each image to that file, saving "over" the previous image. This is useful if you only need to save an image file in order to print it.

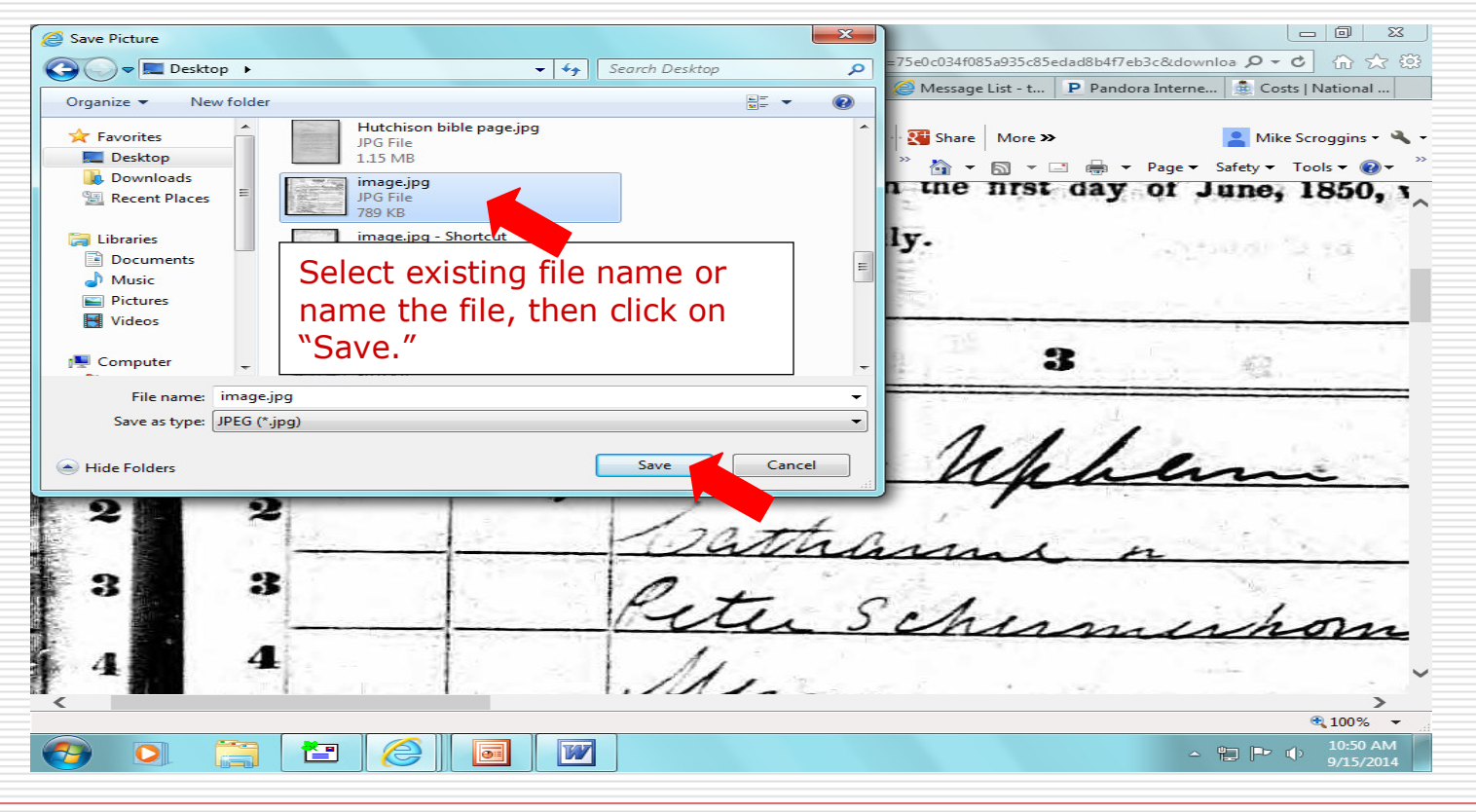

| Save Picture                                                                                       | ▼ 44)                                                                                                    | Search Desktop | - 回 X<br>=75e0c034f085a935c85edad8b4f7eb3c&downloa タマウ 介 ☆ 袋 |
|----------------------------------------------------------------------------------------------------|----------------------------------------------------------------------------------------------------|----------------|--------------------------------------------------------------|
| Organize  New folder                                                                               |                                                                                                    |                | Arrow Message List - t P Pandora Interne 🏦 Costs   National  |
| Criganize     New lotter       ★ Favorites     Image: Computer       ★ Desktop     Image: Computer | Hutchison bible page.jpg<br>JPG File<br>1.15 MB<br>Image.jpg<br>JPG File<br>789 KB<br>Image.ipg - Shortcut<br>Confirm Save As<br>Image.jpg already exists.<br>Do you want to replace it? | Yes No         | Mike Scroggins · · · · · · · · · · · · · · · · · · ·         |
| File name: image.j<br>Save as type: JPEG (*.j                                                      | pg                                                                                                    | Save Cancel    | Whan                                                         |
|                                                                                                    |                                                                                                    | Peter S        | chininon                                                     |
|                                                                                                    |                                                                                                    |                | 🔁 100% 👻 🔐                                                   |
| 🤭 🖸 🚞                                                                                              |                                                                                                    |                | ▲ 🛱 🕩 🐠 11:07 AM<br>9/15/2014                                |

You may now close the image window.

| (11) MSN.com 🛛 🔷 DAR Genealogic 🖘 Ance<br>Edit View Favorites Tools Help | estry.co × 🔊 mediasvc.anc × 👘 All Po | ıblished Re 🧭 Message List - t 🗌      | P Pandora Interne     | . 🏦 Costs   National |
|--------------------------------------------------------------------------|--------------------------------------|---------------------------------------|-----------------------|----------------------|
| Google                                                                   | -                                    | Search 👻 🚰 Share 🛛 More ン             |                       | Aike Scroggins 🔹     |
| 🕒 FGS 📊 Onli 🔎 Basi 🔎 Basi 🔎 Ba                                          | i 🌃 Chro 📊 News 🖨 Virg 🙀 Miss        | 🞹 Virg 🎽 🏠 👻 🖾                        | 🚔 🔻 Page 🕶            | Safety 🕶 Tools 🕶 🔞 🕶 |
| ancestry.com 1850 United States Federa                                   | Census for George McIntosh           |                                       |                       | 👼 🖬 🖇 🕅              |
|                                                                          |                                      |                                       |                       |                      |
|                                                                          |                                      | 🏹 F                                   | Related Content       | Tools V Save V       |
| 9 9 Bohralette                                                           | 44 2                                 |                                       |                       | 9 4                  |
| 10 10 Benyemine a                                                        | 12 m                                 |                                       | 1111                  | 10                   |
| 11 11 Many n                                                             | 11 1                                 | 1 1 1 1 1 1 1 1 1 1 1 1 1 1 1 1 1 1 1 | 1                     | 44                   |
| 19 13 Athes                                                              | - gm                                 | ·                                     | 1                     | 19                   |
| 13 ling a                                                                | 3- m                                 |                                       | 1                     | 13                   |
| 15 15 in The Show                                                        | il 20 f                              |                                       |                       | 14                   |
| 16 16 De i                                                               | a 56 m Spalence                      |                                       |                       | 15                   |
| 17 17 Rland                                                              | 52 7                                 |                                       |                       | 16                   |
| 18 is Pati                                                               | 2, 1                                 |                                       |                       |                      |
| 19 19 James                                                              | 15-2. 10.60                          |                                       |                       |                      |
| 20 20 George a                                                           | 13 20                                |                                       | 1                     | 20                   |
| 21. 21 Blize beth A                                                      | 11 2                                 | -                                     |                       | 91                   |
| 29 22 1199 1232 John Kinch                                               | 50 m Farmer                          | England                               |                       | 22                   |
| 23 23 Sally n                                                            | 45-2                                 |                                       |                       | 23                   |
| 21 21 years ~                                                            | 17 mil a                             | illy.                                 |                       | 24                   |
| 25 25 · Sustamah                                                         | 13 2                                 |                                       | 1                     | 25                   |
| and John M. n                                                            | g m                                  |                                       |                       | 26                   |
| Houmah .                                                                 | 6 7 I or 70                          | National Archives and B               | erords Administration | 97-2014 Ancestry o   |
| Yolizelatt -                                                             | 2 67 1                               | Tradicitary denieded and re           |                       |                      |

- Minimize internet browser; locate and open the image file in your image software program.
  - Microsoft Office bundled with Windows 7 and 8 contains Microsoft Office Picture Manager, which is the software used in this presentation.
  - If you do not have an easy-to-use image program, you may want to try Irfanview, which offers a free download.
  - Advantages of printing from an image program:
    - Images can be cropped (saves ink/toner after cropping away the black "border" and allows image to be that much larger when printed)
    - Images can be rotated to improve quality, particularly when cropping.
    - Readability can be greatly improved by adjusting brightness and contrast.

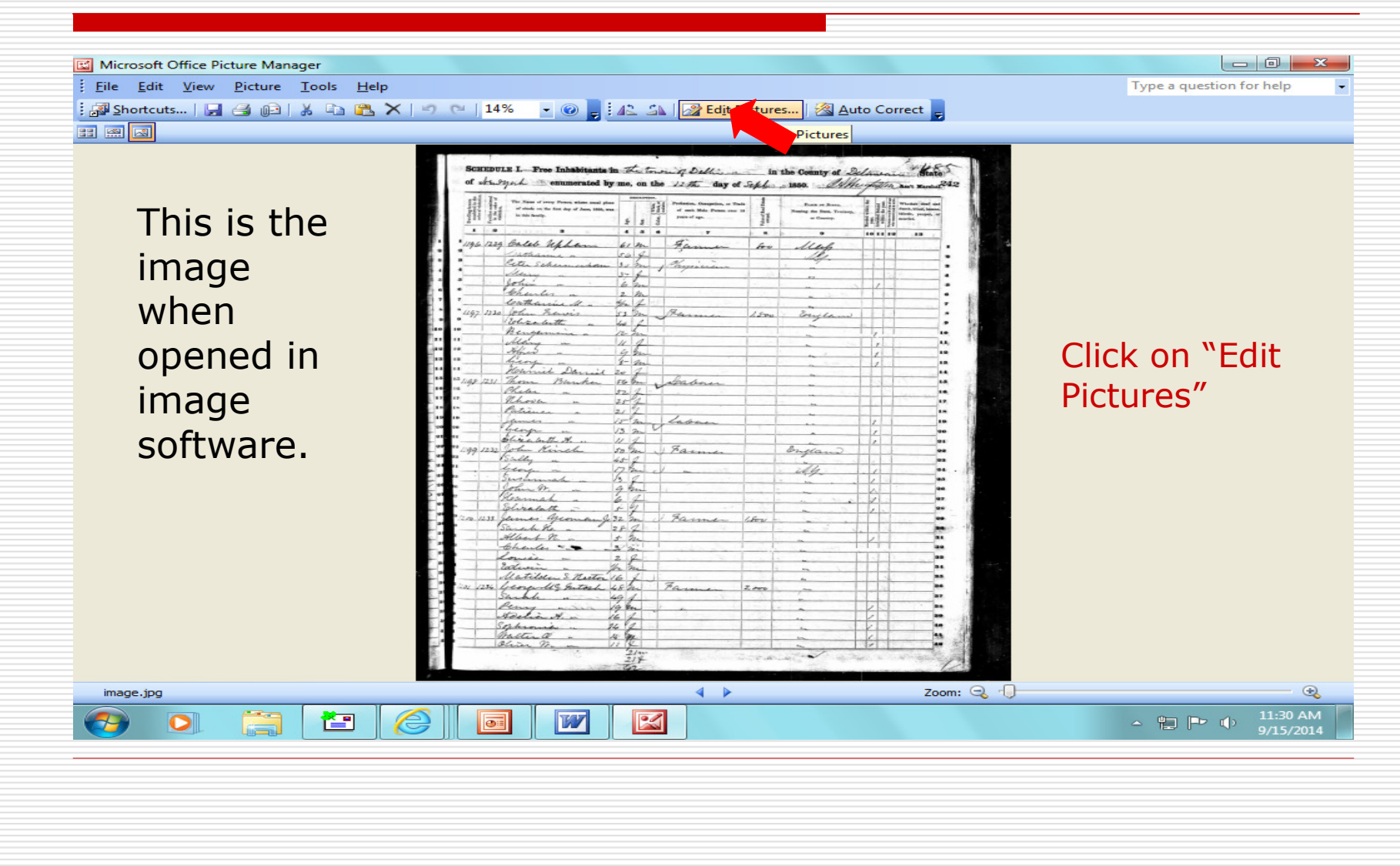

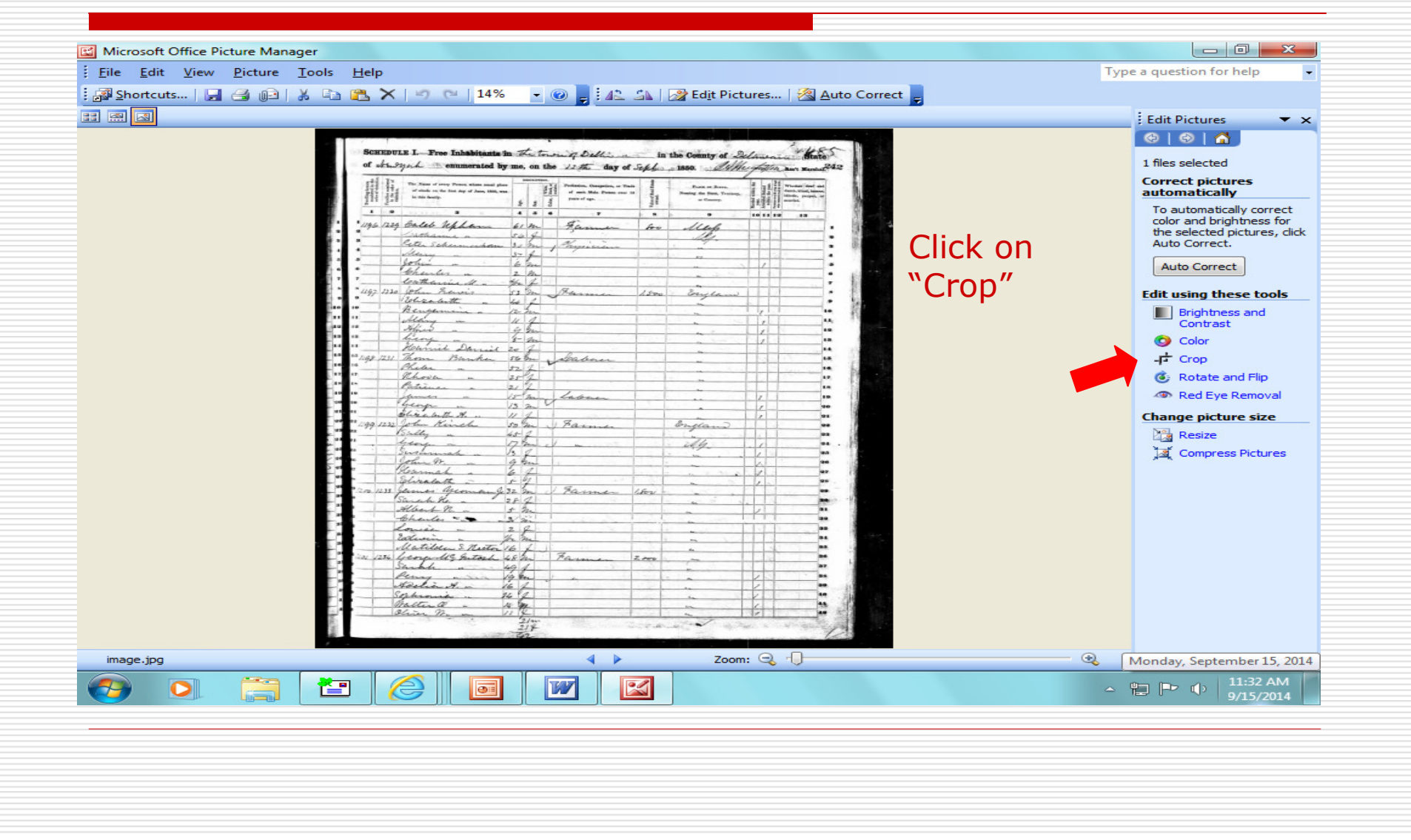

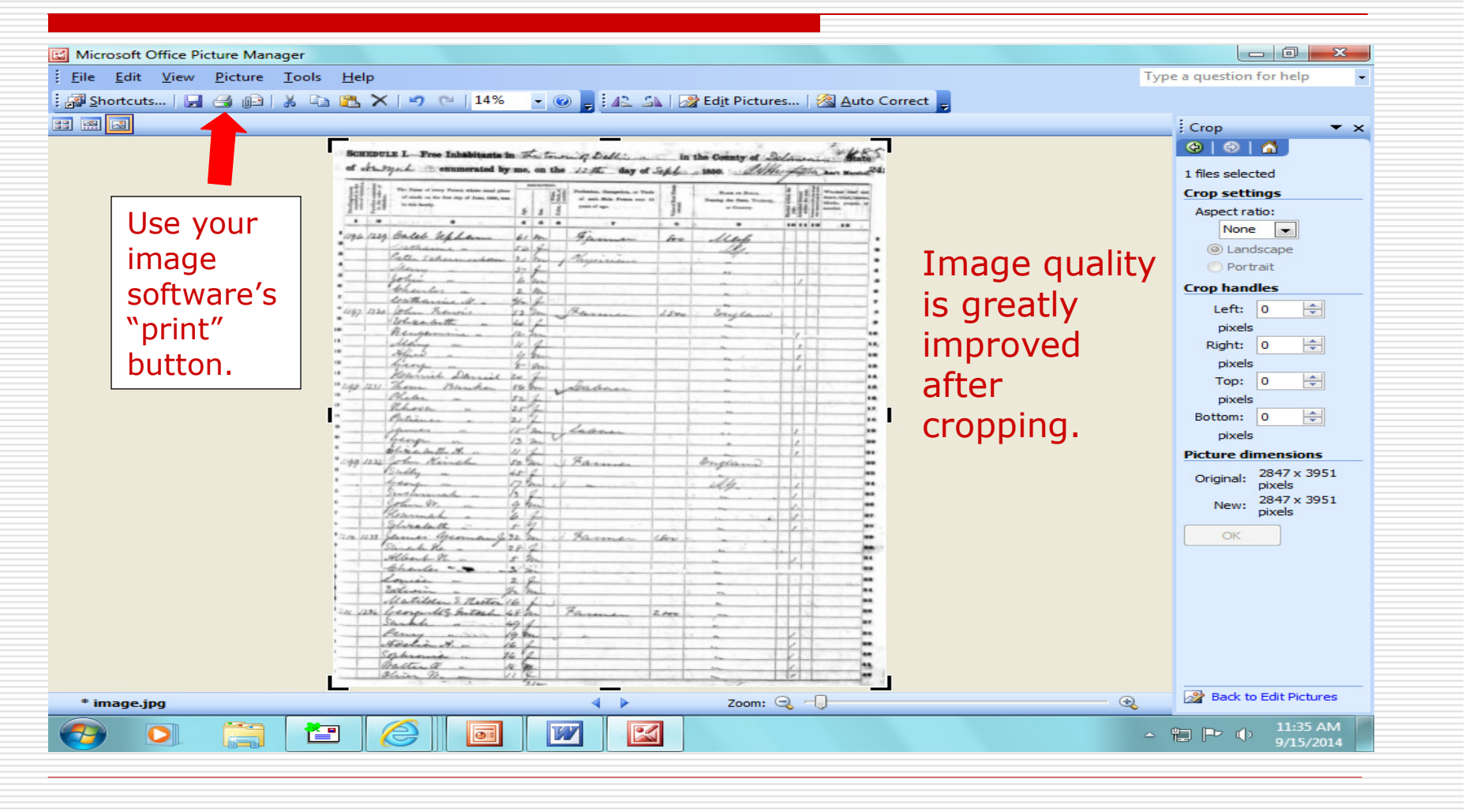

- Census pages must be printed in their entirety. No partial pages are accepted.
- Be sure to print census pages in their correct orientation portrait or landscape. You may have to reset your printer settings to print correctly. Correctly printed censuses follow.
  - 1850-1880 censuses are in portrait orientation.
  - 1900 census is virtually square, so can be printed in either orientation.
  - 1910-1940 censuses are in landscape orientation.
- Census summaries are not acceptable. If a census image cannot be made readable, the census summary can be printed on the back of the page containing the actual image.
- Remember to underline pertinent generations on census pages and indicate generation #s in the margin.

| 1:            | -          | Ē                                        | -          | 1       | 1201              |                 | 1          |           |          | 12.52        | ° ×          | 1                                     | Î         | ъ<br>      | -      | 1190 =     |                | ě     |         | <b>-</b> | ,        | 3/1105      | -              |       |            |                |             | 1911 s        |                | •                   | ea         |                   | a _ ao      | 1146         | -           | Dwelling<br>number<br>order of                                                                                                    | houses<br>ed in the<br>visitation.                                                  |
|---------------|------------|------------------------------------------|------------|---------|-------------------|-----------------|------------|-----------|----------|--------------|--------------|---------------------------------------|-----------|------------|--------|------------|----------------|-------|---------|----------|----------|-------------|----------------|-------|------------|----------------|-------------|---------------|----------------|---------------------|------------|-------------------|-------------|--------------|-------------|----------------------------------------------------------------------------------------------------|-------------------------------------------------------------------------------------|
|               |            |                                          | -          |         | 1234              |                 |            |           |          | 1233         |              |                                       | 1         | •          |        | 1232       |                |       |         | •        |          | 1231        |                |       |            |                |             | 1230          |                |                     |            |                   |             | 1229         | 20          | Families<br>in the<br>visitation                                                                                                    | order of                                                                            |
| occurs the on | malter a - | Sophionic .                              | Howling, . | Serth - | George Alle Inton | Matilden S. Net | Solution - | Chenter = | Albert n | Served Her - | Coloralett - | Harmah ~                              | John m. ~ | Sustanah . | bren n | John Kinch | Chine better H | hup a | Sames a | Pati n   | Whelen a | Thom Bunker | Henriel Darrie | him a | Mars -     | 10 Englumina a | Blizelett " | John herris . | Cethensins M . | Charles .           | Villing in | Peter Schesmerkon | Battalana a | Culeb Uplani | 8           | in this family.                                                                                                    | The Name of svery Person whose seaml ;<br>of slooks on the first day of Japa. 1850. |
| 1.            | 14.        | 24                                       | 16         | . 49    | 4.48              | er 16           | 1 12       | the.      | 5        | 28           | 1 25         | 6'                                    | 9         | 6          | 17     | 20         | 1              | 13    | 15-     | 12/      | 52       | 520         | 1 20           | 3     | 0          | 12             | 44          | 53            | · the          | 20                  | 37         | - 30              | 56          | 61           | 4           | Ago.                                                                                                    |                                                                                     |
| 17/10         | 3 pr       | P                                        | P          | 2       | her               |                 | 300        | p ::      | h        | N            | 240          | 1                                     | m         | 0          | pa     | 24         | 1              | m     | har     | 397      | 1        | 2 pe        | P              | m     | the second | 1              | N           | m             | P              | n                   | 100        | n                 | A           | m            | a           | Sez.                                                                                                    | A.L.                                                                                |
| \$            | -          | 1.                                       | ¢          | 1       | 1                 |                 | _          |           | -        |              | _            | 1                                     | -         |            |        | <          |                | 5     |         | _        |          | 5           |                |       | -          |                |             | 4             | 2.2            |                     | _          | 4                 | -           | 1            | •           | Color, {                                                                                                    | White, 2<br>lack, or<br>sulatto.                                                    |
|               |            |                                          | (r.        |         | anne              |                 |            |           |          | unner        | A            |                                       |           |            |        | ame        | 1              |       | about   |          |          | baberer     | 5              |       |            |                |             | handa         |                |                     |            | especular         | 1           | Came .       | . 7         | man of age.                                                                                                    | ession, Occupation, or Tude                                                         |
|               |            | 10 10 10 10 10 10 10 10 10 10 10 10 10 1 | 10         | 1       | 2,000             |                 | 1          |           |          | 100          | r.           |                                       |           |            |        |            |                | -     |         |          |          |             |                |       |            | -              |             | 1500          |                | •                   |            |                   |             | 60           | , an        | Value of I<br>owned.                                                                                                    | teal Estato                                                                         |
|               |            |                                          |            |         |                   | 4               |            | ·         |          | 6            | ,            | · · · · · · · · · · · · · · · · · · · |           |            | · Mh   | organs     |                |       |         | 5        |          |             |                | 5     |            |                | 1           | : Confleme    |                | <b>1</b> - <b>1</b> | 4          |                   | , les       | Mup          |             | or Constry.                                                                                                    | PLACE OF BIRTH.                                                                     |
|               |            | 1 1 2 2                                  |            |         |                   |                 |            |           |          |              |              |                                       | A .       |            |        | · ·        | 1              | 1     | 7       |          |          |             | 4              |       |            |                |             |               |                |                     |            |                   |             |              | 10 11 19 13 | Married year.<br>Attended<br>within<br>Persons over<br>who cannot<br>person and<br>and<br>and<br>and<br>and<br>and<br>and<br>and<br>and<br>and | rithin the<br>School the year.<br>9 yaar artis.<br>9 yaar artis.<br>9 yaar artis.   |
| -             | - al       |                                          |            | -       | ey (6             | - 40            |            |           |          |              | 10           |                                       |           |            |        |            | 2 10           | -     | -       | =        | 1        |             | -              | -     | 5          | -              |             |               | 1              | 4                   | 1          |                   |             | 1            |             | tanan<br>Segaran                                                                                                    | 11.                                                                                 |

| *****                                                                                                    |                                                                                                    | 1 2 2 2 2 2 2 2 2 2 2 2 2 2 2 2 2 2 2 2                                                                                                    |
|----------------------------------------------------------------------------------------------------|----------------------------------------------------------------------------------------------------|----------------------------------------------------------------------------------------------------|
|                                                                                                    | All and and a second and a seco | Transa<br>Transa<br>Transa                                                                                                    |
| tommer of the total                                                                                                    | Bartan Car                                                                                                    | Lech<br>attices of an<br>attices of an<br>and eity, team<br>and eity, team<br>and eity, team<br>and eity, team<br>attices of an<br>and eity, team<br>attices of an<br>attices of an<br>attices of attices of attices<br>attices of attices of attices of attices<br>attices of attices of attices of attices of attices<br>attices of attices of attices of attices of attices<br>attices of attices of atti                                                                                                    |
| All and a second                                                                                                    | and a man                                                                                                    | And And And And And And And And And And                                                                                                    |
| Alexandria H                                                                                                    | brid a manual and an an an an an an an an an an an an an                                                                                                    | Control March Control March Co                                                                                                    |
|                                                                                                    | In Car 194                                                                                                    | WELLPT                                                                                                    |
| 12200 1<br>12200 1<br>1220 1<br>1220 1<br>1200 1<br>120 | 0 0000 20 20 20 20 20 20 20 20 20 20 20                                                                                                    | HEDU                                                                                                    |
| 1 97 band                                                                                                    | C. Carla<br>New<br>New<br>New<br>New<br>New<br>New<br>New<br>New<br>New<br>New                                                                                                    | Plus de la Constantina de la Constantina de la C                                                                                                    |
| the state                                                                                                    | the state                                                                                                    | 1PC                                                                                                    |
| Ling and Ling and Lin                                                                                                    | Jand Chard                                                                                                    | DPULA<br>Manad Manada Manada Man                                                                                                    |
| Hart Hart                                                                                                    | ilowed<br>the and<br>the yest<br>without<br>without<br>without<br>without<br>without<br>without<br>without<br>without<br>without                                                                                                    | TION ST                                                                                                    |
|                                                                                                    |                                                                                                    |                                                                                                    |
| Chinala<br>Buindan<br>Chinala<br>Chinala<br>Chinala<br>Chinala                                                                                                    | Aaberium<br>Printer<br>H Calent<br>H Calent<br>Martin<br>Dasine<br>Printer<br>Printer                                                                                                    | perviser's Did<br>numeration Di<br>Busineration<br>Businerator<br>Businerator<br>Businerator<br>Businerator<br>Charlest<br>Charlest<br>Cha |
|                                                                                                    |                                                                                                    | B         Col         Col <thcol< th=""> <thcol< th=""> <thcol< th=""></thcol<></thcol<></thcol<>                                                                                                    |
|                                                                                                    | 2 2 2 2 2 2 2 2 2 2 2 2 2 2 2 2 2 2 2                                                                                                    | Res         Res                                                                                                    |
|                                                                                                    |                                                                                                    |                                                                                                    |

| ANSHIP | 68 DTH                            | HER DIVISION OF COUNTY                                                                                         | recinct               | 7       |                      |                  |                       |                    | NAME OF INCORPORT            | ATED OLACE                 | S minari O                          | as att                                                 |                                                     | ENUMERAN  | 5             | E              | 1      | -    |
|--------|-----------------------------------|----------------------------------------------------------------------------------------------------|-----------------------|---------|----------------------|------------------|-----------------------|--------------------|------------------------------|----------------------------|-------------------------------------|--------------------------------------------------------|-----------------------------------------------------|-----------|---------------|----------------|--------|------|
|        | NAME                              | OF INSTITUTION                                                                                                 | ar ann ang gan ann ar |         | infally, lower, pres | 64, 2566, 50<br> | dired, beac, etc. "Be | Telefort Sees.]    | ENU                          | MERATED BY M               | E ON THE 5th                        | 6th DAY                                                | of Jacons and 1920.                                 | Mas       | a d' Ar       | ectes m        | Al     | 1    |
| ACE OF | P ABODE.                          | NAME                                                                                                    | RELATION.             | 1062    | Masanal I            | CICEPTION.       | CITIENSHI             | EDUCATION.         | T                            |                            | NATIVITY AND NO                     | THER TONGEL                                            | <i>q q</i>                                          | li        |               | OFFERENCES.    |        | Т    |
| Lanks  | 1                                 | of sach person whose place of about on<br>January 1, 1920, was in this family.                                 | Relationship of this  | 1       | 1                    | - Herb           |                       | 14 1               | Fiane of M. th of each perso | ra and percels of such per | and strengerstad. If here to the Fi | And Status, give the state<br>ages. (See landra-them.) | ar bettlery. If of funding blobs, give the place of |           | -             | . And and have | -      |      |
| -      | house is order<br>to order of the | Initial, U any.<br>Lastade every percent lichag on Jeanary 1, 1998. Omit<br>shifding berg dare Janary 1, 1998. | Che County.           | and and |                      | 1                |                       | Taria and a second | Place of Mide                | l.<br>Veletimen            | FATRE PATRE                         |                                                        | BUTSER.                                             |           |               |                |        | 1    |
| 1      |                                   | 5                                                                                                    |                       |         | 8 C<br>5 16          | 11 11            | 13 14 11              | 16 17 18           | 46                           | 79                         | 81                                  | 11                                                     | 29 34                                               | 18 IS     | -             |                |        | 1    |
| 10.    |                                   | Spealman Bulah &                                                                                               | Sister                | ++      | 7 21                 | 22 5             |                       | The effe           | Juanesse                     | ļ                          | Jennessee                           |                                                        | Finance                                             | eju       | House         |                | 1.     | 1    |
| 714    | 46 88                             | mountosh yerne W                                                                                               | Stead 1               | R       | 34 21                | 48 24            |                       | 26 110             | new Mark                     |                            | New Vorla.                          |                                                        | There Unite.                                        | -         | 7.            |                |        | -    |
| 1      |                                   | - Rella m.                                                                                                    | Rife                  |         | 4 W                  | 47 m             | _                     | des fer            | Indiana                      |                            | Indiana                             |                                                        | Indiana                                             | in the    | House         | PL CLOUE       | AL P   | T.   |
| 13     |                                   | Pottie M                                                                                                    | Soughter              |         | + 2V                 | 10 5             | -                     | year the the       | Hentucky                     |                            | Haw York                            |                                                        | Indiana                                             | THe.      | Uma           |                | -      | -    |
| n.5    |                                   | Ma Monigle, Henry G.                                                                                           | Father m lan          |         | m 20                 | 73 m             |                       | 1 Types 14/2       | Indiana                      | And the second second      | 2ndiana                             |                                                        | Indiana                                             | the state | lisur         |                | -      | t    |
| _      | 89                                | L'ove, Alobert 74                                                                                              | Hend 2                | 17      | mr                   | 23 111           |                       | The Ve             | alabama                      | -                          | Massissipp                          |                                                        | United Statio                                       | - the     | Futter        | Battion        | - Ales | 1    |
|        |                                   | - Envelure M                                                                                                   | Daught                |         | 7 2                  | Ta IS            |                       | 1/2 the the        | Indiana                      |                            | alabama                             |                                                        | Judiana                                             | P.        | The second    |                | R      | 2    |
| TRE    | 7                                 | Thrasher The dore                                                                                              | Uncle                 |         | M W                  | 22 5             |                       | yea 1/4            | Indiana                      |                            | Indiana                             |                                                        | Indiana.                                            | 1         | Tour          |                |        | 100  |
| 717    | 17                                | James Lular                                                                                                    | Ardger                |         | 7 8                  | 61 711           |                       | 740 70             | Terminal-                    |                            | Unhurin 1                           |                                                        | Victorian                                           | Ne.       | Mud           | it wate some   | dut    | 12   |
| 榜      | 47 90                             | Jaylor Drins                                                                                                   | Ttend 1               | R       | MB                   | 69 m             |                       | 10 no              | Tennessee.                   |                            | United States                       | 2                                                      | Timion.                                             | 1844      | Dabares       | Baut perce     | A      | E    |
| -      | _                                 | - Sallie                                                                                                    | Rife                  |         | 7 B                  | 50 m             |                       | nº no              | Hentucky                     |                            | Kentricky                           |                                                        | Henterchen                                          | 24        | None          | 10.000020000   |        | 5    |
| 1      | 91                                | Chatrent Statue &                                                                                              | Hardlaugh             | 18      | FB                   | 90 prol          | ++                    | 71 46 10           | Dennisale                    |                            | Junnissee                           | V-10000000-0000-00000000000000000000000                | Jennessee                                           | Pres to   | Stemaner      | Tobacco        | 24     | -    |
|        |                                   | Ratherd. Howent                                                                                                | Porlan                |         | 7. 8                 | 70 26            |                       | 71. 210            | Servisie                     |                            | United Stal                         | 0                                                      | United States                                       | 1.        | Times         |                | -0     | TT.  |
| -      |                                   | Hornon, I'may                                                                                                  | Ladan!                |         | 7 14                 | 75 211           | -+-+-                 | 1. 110             | Virginia                     |                            | Burgenia                            |                                                        | Janzanaan                                           | 21        | - diminitaria | the statement  | ici.   | -    |
|        | 1                                 | Jaines Charlotte                                                                                               | Longer                |         | 7 B                  | 60 Nd            |                       | 1/1 1/1            | Fentucky                     |                            | United Stal                         | Ĩa -                                                   | Alunciana.                                          | 14 an     | a worden .    | Finde the      | 26     |      |
| 17     | 48 92                             | Mc Saria, Richard                                                                                              | Sead 3                | R       | 74 3                 | 5 m              |                       | 244 7.1            | Seveline thing               |                            | Kentucky                            | و بېشتىرىم                                             | Kentucky                                            | 0         | 1 march       | - and          | 22     |      |
|        | -                                 | 11 mas Henry                                                                                                   | Sol and               |         | 71 03 1<br>201 0 1   | 46 111           |                       | This The           | 10 his theky                 |                            | Scatucky                            |                                                        | a cutucky                                           |           | undress       | 1 horas        | -      | 78.1 |
| 233    | 49 93                             | Williams, Thomas a                                                                                             | Tlead 3               | R       | mB                   | 35 m             |                       | - yes yes          | alabama                      |                            | alabama                             |                                                        | alabama                                             | 1100      | Laborer       | U.S. Marl      | it     | 20/  |
| 17     | _                                 | DC 10 Stage                                                                                                    | Hile                  |         | 78:                  | 25 m             |                       | the open           | alabama-                     |                            | alabama                             |                                                        | alabama                                             | - the     | stensmen      | Tolacca        | 21     | 20 - |
|        |                                   | Blanche                                                                                                    | glate                 | NF 1    | 73                   | 24 11            |                       | the vie            | Terminal                     |                            | Tennesse                            | <u>a</u>                                               | United Italia                                       | - Cla     | Sera .        | morendary      | 26     | 37   |
| _      |                                   | - Grayton                                                                                                    | Som                   |         | MB                   | 85               |                       | The V              | Tinnessee                    |                            | Jennessu                            |                                                        | Tennessee                                           | 1         | None.         |                |        | -    |
|        | 94                                | Mouro Maria                                                                                                    | Head 5                | P       | 703                  | 65               | 11                    | 1. 70. 70.         | Rentrocky                    |                            | Temanager The Prover                |                                                        | Tennergie<br>Tennergie                              | THeo.     | Stores_       | 92             | art    | 20   |
|        | 1                                 | + + Pobert                                                                                                    | Buther                |         | mBy                  | 7.5              |                       | Ma Vis             | Kentrickes                   |                            | Hentuck                             |                                                        | Henturlas                                           | 21er      | Petyle        | Tobacco        | 25     | #~   |
| 6/1    | 6 95                              | Brown Samuel                                                                                                   | Thead 3               | R       | MBY                  | 10m              |                       | Ales Eje           | Kentucky                     |                            | Kentuchy                            |                                                        | Rentucky                                            | 10        | Subray        | and jobs       | CA     | -    |
| 15     | 60 96                             | annes anavistur I.                                                                                             | Tredy 2               | R       | T 03 9               | 10 74            | 1                     | - Wester           | Renter                       |                            | Rentwell                            |                                                        | Rentucky                                            | 2140      | Saundress     | Ream Lit       | 2 AL   | 34   |
| 1      | • -                               | - Slefin 7                                                                                                    | Nife                  |         | 78                   | som              |                       | no fles fles       | Kentuckey                    |                            | Jennissie                           |                                                        | Reaction long                                       | Lies      | Jaundren      | at home        | CA     | 38   |
| -      | -                                 | Mullins, Shaman                                                                                                | Asther in law         |         | TAN                  | 2 m              |                       | the the            | Kentucky                     |                            | Kentucky                            |                                                        | Wentucky                                            | R.Sea     | Machine has   | 1 Broom factor | 1      | 77   |
|        | 1                                 | Bijaht annie B                                                                                                 | nier                  | É E     | 981                  | ols              |                       | The The The        | Frantucky                    |                            | Pentrelon.                          |                                                        | Tentuckey                                           | Eleo      | None-         | at asmal       | ent    | 38.  |
| 11     | 6 73                              | Cearter Charles                                                                                                | Lodger.               |         | 711 68 2             | 175              |                       | the the            | Kentucky                     |                            | Kentucky                            |                                                        | Kentucky                                            | the       | Fineraan      | Lobarn Con     | 26     | in/  |
| 201    | 51 97                             | Banks disund                                                                                                   | Thead 1               | R       | M B                  | 18 21            |                       | The thes           | Tematore                     |                            | Terrores                            |                                                        | Tennes                                              | 1         | Palance       | 1 1.           |        | 52   |
| _      | 1                                 | Smith, Henry                                                                                                   | Consin                | 1       | 21 B 2               | 27 31            | -                     | teo yeo            | Hentweday!                   |                            | Kentuchy                            |                                                        | Kentischy                                           | iote .    | Torten.       | Furniturete    | 26     | 12 / |
| -      | -                                 | - Il and                                                                                                    | The                   |         | 71 8 2               | 2 m              | +                     | the the            | Timpercel                    |                            | Sennessee                           |                                                        | Tennessel                                           | 1240      | Mone          |                | -      | -    |
|        |                                   | - Raysword                                                                                                    | 6 ourin               |         | MBY                  | 12 S             | 11                    | 1                  | Rentricky                    | -                          | Kantaraha                           |                                                        | Fernerale                                           | 1         | nona          |                |        | 15   |
| -      | 100                               | alexander Chard                                                                                                | Boasder               | 0       | In 8 4               | 05               |                       | the yes            | Jennessee                    |                            | Tennessee                           |                                                        | Tennessee                                           | Thea      | Janetor       | Railroadaus    | H      | #9   |
| -      | $f^{\pi}$                         | Fannie -                                                                                                    | Nile.                 | 1       | 7 8.2                | 5 71             |                       | Des the            | Jennessee                    |                            | Kentucky                            |                                                        | TIMMIAGUE.                                          | Sec.      | De Tutes      | Tolman lat     | 26     | 04   |
|        | 55 99                             | Edglen Mannie                                                                                                  | Salfrad 1             | in      | 7 8 3                | 12 4             |                       | 1 A                | She F 1                      |                            | Wester A.                           |                                                        | Nentuck                                             | Te.       | maid          | A to L         | 120    | -    |

# Printing Indexes/Transcriptions

#### For indexes/transcriptions on ancestry.com, select "View printerfriendly."

| Family Trees * Search * DNA * Collaborate * Learning Center * Publish Shop + Gift Hire an Expert Give a gift *   It Results  If Results   If Results   Save record to someone in my tree   Save record to my shoebox   Add Alternate Information   Report Issue   View printer-friendly   Maree this record   Facebook   * Google+   Email   Birth Place:   Difficult   Citizenship:   Citizenship:   Citizenship:   Citizenship:   Citizenship:   Citizenship:   Citizenship:   Citizenship:   Citizenship:   Citizenship:   Save This Record   Attach this record to a person in your tree as a source record, or save for later   ere are no comments for this   for data and moments   op Leave a comment                                                                                                    | ) ai        | ncestry.co                                | m <sup>°</sup>  |          |                            |           |                          |              | ×                   | ø      | 👮 jhaga   | an1 👻        | Upgrade   | Help      |     |
|----------------------------------------------------------------------------------------------------|-------------|-------------------------------------------|-----------------|----------|----------------------------|-----------|--------------------------|--------------|---------------------|--------|-----------|--------------|-----------|-----------|-----|
| In reducts     In reducts     In reducts     In reducts     Save record to someone in my tree   Save record to my shoebox   Add Alternate Information   Report Issue   View printer-friendly   Mare this record   Eacebook   Soments   Birth Place   Definition   Save This Record   Save This Record   Attach this record to a person in your tree as a source record, or save for later evaluation.   Save This Record   Save This Record   Save This Record to a person in your tree as a source record, or save for later evaluation.   Save To comments for this   Source Citation: .                                                                                                    |             | Family Trees -                            | Search -        | DNA -    | Collaborate                | e 🔹       | Learning Center 🔻        | Publish      | Shop + Gift         | Hire a | an Expert | 000          | live a gi | ft 🂫      | l I |
| Save record to someone in my tree   Save record to my shoebox   Add Alternate Information   Report Issue   View printer-friedly   hare this record   Facebook   Goodle+   Semail   Save This Record Attach this record to a person in your tree as a source record, or save for later evaluation.   Save This Record   Attach this record to a person in your tree as a source record, or save for later evaluation.   Save This Record Attach this record to a person in your tree as a source record, or save for later evaluation.   Save This Record                                                                                                    | Deser       | Teele                                     |                 | Now Vor  | k State Con                | cue 19    |                          | Ь            |                     |        |           |              |           |           |     |
| Save record to someone in my tree   Save record to my shoebox   Add Alternate Information   Report Issue   View printer-friendly   hare this record   Facebook   Goodle+   Source Citation: .                                                                                                    | Page        | 10015                                     |                 | THEW FOR | Name:                      | E E M     |                          |              |                     | -      |           |              |           |           |     |
| Save record to my shoebox<br>Add Alternate Information<br>Report Issue<br>View printer-friendly<br>Hare this record<br>Facebook<br>Google±<br>Semail<br>Save This Record<br>Attach this record to a person in your tree as a source record, or save for later<br>evaluation.<br>Save This Record<br>Attach this record to a person in your tree as a source record, or save for later<br>evaluation.<br>Save This Record<br>Save This Record to a person in your tree as a source record, or save for later<br>evaluation.<br>Save This Record to a person in your tree as a source record, or save for later<br>evaluation.<br>Save This Record to a person in your tree as a source record, or save for later<br>evaluation.<br>Save This Record to a person in your tree as a source record, or save for later<br>evaluation.<br>Save This Record to a person in your tree as a source record, or save for later<br>evaluation.<br>Save This Record to a person in your tree as a source record, or save for later<br>evaluation.<br>Save This Record to a person in your tree as a source record, or save for later<br>evaluation.<br>Save This Record to a person in your tree as a source record, or save for later<br>evaluation.<br>Save This Record to a person in your tree as a source record, or save for later<br>evaluation.<br>Save This Record to a person in your tree as a source record, or save for later<br>evaluation.                                                                                                    | Sa<br>tr    | ave record to some<br>ee                  | eone in my      |          | Birth Year:                | abt 18    | 29                       |              |                     |        |           |              |           |           |     |
| Add Alternate Information   Report Issue   View printer-friendly   hare this record   Facebook   Citizenship:   Citizenship:   Save This Record   Attach this record to a person in your tree as a source record, or save for later   evaluation.   Save This Record   Attach this record to a person in your tree as a source record, or save for later   evaluation.   Save This Record   Attach this record to a person in your tree as a source record, or save for later   evaluation.                                                                                                    | E Sa        | ave record to my s                        | hoebox          |          | Birth Place:               | United    | States                   |              |                     |        |           |              |           |           |     |
| Report Issue   View printer-friendly   thare this record   Facebook   Google+   Semail                                                                                                    | Ad          | dd Alternate Inform                       | nation          |          | Age:                       | 63        |                          |              |                     |        |           |              |           |           |     |
| Citizenship: Citizen   Bracebook Election District:   02     Save This Record   Attach this record to a person in your tree as a source record, or save for later   evaluation.   Save This Record   Attach this record to a person in your tree as a source record, or save for later   evaluation.   Save This Record   Attach this record to a person in your tree as a source record, or save for later   evaluation.   Save This Record   Attach this record to a person in your tree as a source record, or save for later   evaluation.   Save This Record                                                                                                    |             | <u>eport Issue</u><br>ew printer-friendly |                 |          | Gender:                    | Male      |                          |              | View original       | image  |           |              |           |           |     |
| Residence Place: Delhi, Delaware   Facebook   • Google+.   © Email                                                                                                    |             | an all is an arrad                        |                 |          | Citizenship:               | Citizen   | 1                        |              |                     |        |           |              |           |           |     |
| Facebook   Goodle+   Email   Save This Record Attach this record to a person in your tree as a source record, or save for later evaluation. Save This Record Attach this record to a person in your tree as a source record, or save for later evaluation. Save This Record Save This Record Attach this record to a person in your tree as a source record, or save for later evaluation. Save This Record Save This Record Attach this record to a person in your tree as a source record, or save for later evaluation. Save This Record Save This Record Attach this record to a person in your tree as a source record, or save for later evaluation. Save This Record Attach this record to a person in your tree as a source record, or save for later evaluation. Save This Record Attach this record to a person in your tree as a source record, or save for later evaluation. Save This Record Attach this record to a person in your tree as a source record, or save for later evaluation. Save This Record Attach this record to a person in your tree as a source record, or save for later evaluation. Save This Record Attach this record to a person in your tree as a source record, or save for later evaluation. Save This Record Attach this record to a person in your tree as a source record, or save for later evaluation.                                                                                                    | Snar        | re this record                            |                 | Resi     | dence Place:               | Delhi,    | Delaware                 |              |                     |        |           |              |           |           |     |
| Save This Record   Attach this record to a person in your tree as a source record, or save for later   evaluation.   Save This Record   Attach this record to a person in your tree as a source record, or save for later   evaluation.   Save T   Source Citation: .                                                                                                    |             | acebook                                   |                 | Elec     | tion District:             | 02        |                          |              |                     |        |           |              |           |           |     |
| Save This Record<br>Attach this record to a person in your tree as a source record, or save for later<br>evaluation.<br>Save This Record<br>Save This Record Attach this record to a person in your tree as a source record, or save for later<br>evaluation.<br>Save Source Citation: .                                                                                                    | 8+ <u>G</u> | ioogle+                                   |                 |          |                            |           |                          |              |                     |        |           |              |           |           |     |
| Attach this record to a person in your tree as a source record, or save for later<br>evaluation.<br>Save<br>Source Citation: .                                                                                                    |             | man                                       |                 | Save     | This Record                |           |                          |              |                     |        |           |              |           |           |     |
| Image: serie are no comments for this     Image: save Image: save: save Image: save Image: save Image: save Image: save Imag | Comr        | ments                                     |                 | Attac    | h this record t<br>iation. | to a pers | son in your tree as a so | ource record | d, or save for late | er     |           |              |           |           |     |
| Image: Source Citation: .                                                                                                    | here        | are no comments                           | for this        |          |                            |           |                          |              |                     |        |           |              |           |           |     |
| P Leave a comment     Source Citation: .                                                                                                    | ecord       | 1                                         |                 |          |                            |           | Save 🗠                   |              |                     |        |           |              |           |           |     |
|                                                                                                    |             | 우 Leave a com                             | ment            | Source   | Citation: .                |           |                          |              |                     |        |           |              |           |           | ~   |
| rch.ancestry.com/cgi-bin/sse.dll?rank=1&new=1&MSAV=1&msT=1&gss=angs-i&gsfn=Theophilus+Fletcher&gsln=McIntosh&msbdy=1829&msbpn_ftp=New+Yu 🦉 100% 💌                                                                                                    |             | ancestry.com/cgi-bin                      | /sse.dll?rank=1 | &new=1&N | ISAV=1&msT=                | 1&ass=a   | angs-i&gsfn=Theophilu    | s+Eletcher8  | kasin=McIntosh8     | msbdv  | =1829&m   | shon ftp=    | New+Yi @  | 100% •    | ,   |
|                                                                                                    | arch.       |                                           | *               |          |                            |           |                          |              |                     |        |           |              |           | 1:16 PM   |     |
|                                                                                                    | arch.       |                                           |                 |          |                            |           |                          |              |                     |        |           | _ <u>⊺</u> _ |           | 9/15/2014 |     |

## Printing Indexes/Transcriptions

The "printer-friendly" view will appear, at which time you *WILL* use your internet browser to print. You might find it helpful to first select "print preview" to see that it fits properly on the page – or on *ONE* page.

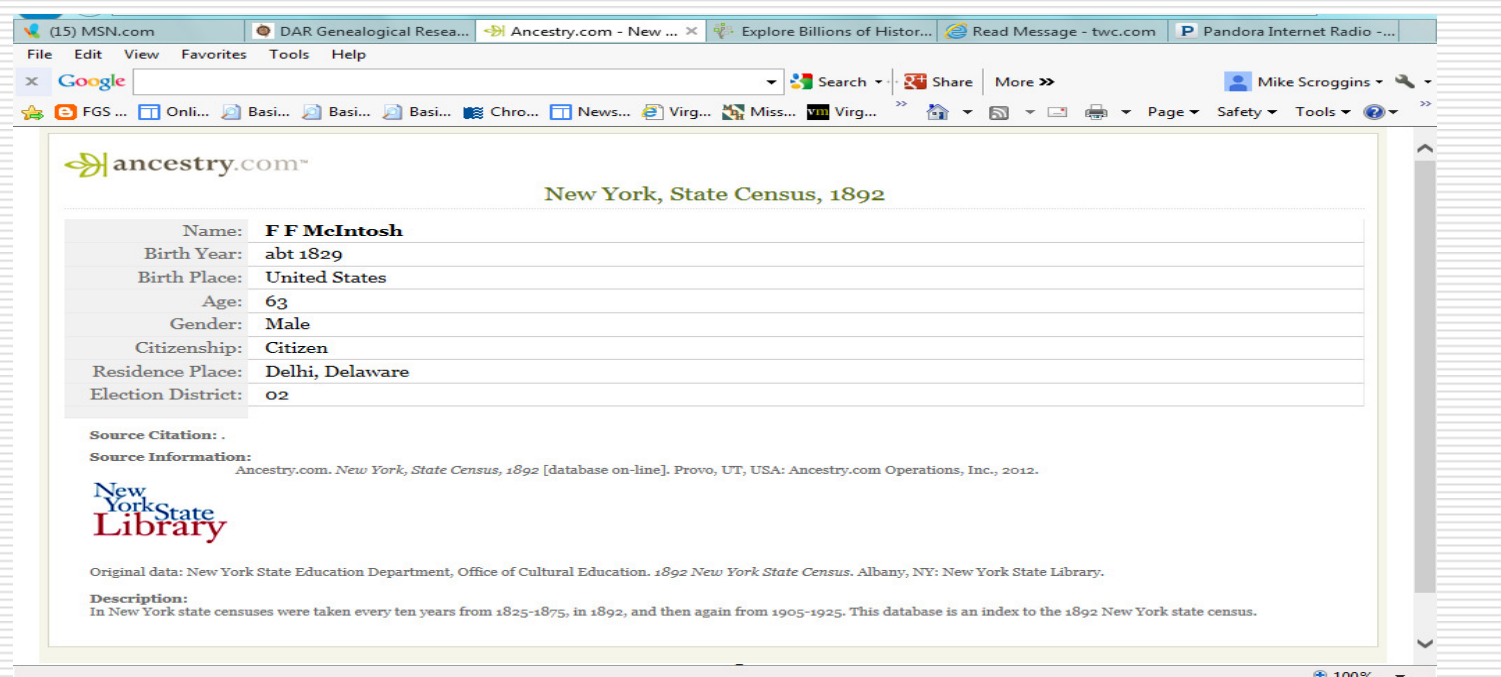

In this case, I printed this index on the back of the actual 1892 census image, since the document itself was not self-identifying.

# Printing Indexes/Transcriptions

| https://familysearch.org/p         | aal://MM9.1.1/JL3N-KZW                                                          | 部 22 合 20 + 6                                        |
|------------------------------------|---------------------------------------------------------------------------------|------------------------------------------------------|
| (15) MSN.com                       | nealogical Resea   🤧 Ancestry.com - New Yor 👯 Person Details for Ro 🗙 💋 Read Me | essage - twc.com P Pandora Internet Radio            |
| File Edit View Favorites Tools F   |                                                                                 |                                                      |
|                                    |                                                                                 | Mike Scroggins *                                     |
| Robert<br>United St<br>Attach to   | ates Social Security Death Index                                                |                                                      |
|                                    | CE BOX ▼ III SHARE ▼                                                            |                                                      |
| Given Name:                        | Robert                                                                          |                                                      |
| Surname:                           | Mcintosh                                                                        | O                                                    |
| Birth Date:                        | 31 January 1908                                                                 | No Image available                                   |
| Social Security Number:            | 401-05-6777                                                                     | <b>Q</b> Search collection                           |
| State:                             | Kentucky                                                                        | About this collection                                |
| Last Place of Residence:           | Louisville, Jefferson, Kentucky                                                 |                                                      |
| Previous Residence Postal<br>Code: | 40210                                                                           | On familysearch.org,                                 |
| Event Date:                        | September 1977                                                                  | when only a transcription                            |
| Age:                               | 69                                                                              | is available, click on "Print" from the site's menu. |
| javascript:;                       |                                                                                 | 🔍 100% 👻 🔐                                           |
| 📀 O. 🚞 🖆                           |                                                                                 | △ 👘 🕩 🌓 1:31 PM<br>9/15/2014                         |

#### Accessing a marriage record to print from familysearch.org

| RECORDS OFFICEREDOIES                                                                  | CATALOG                                                                     | BOOKS                                                             | WIKI                                                                        |                                                                                             |                                         |                                                                                                    |         |
|----------------------------------------------------------------------------------------|-----------------------------------------------------------------------------|-------------------------------------------------------------------|-----------------------------------------------------------------------------|---------------------------------------------------------------------------------------------|-----------------------------------------|----------------------------------------------------------------------------------------------------|---------|
| Refine your search                                                                     | Indiana, Man<br>1-6 of 6 results fo<br>County, Indiana<br>Number of results | rriages, 181<br>or >Name: Rob<br>, Event Range:<br>to show: 20 50 | 1-1959<br>ert Walter<br>1928-1932<br>75                                     | <b>McIntosh</b> , Gende                                                                     | rt <b>Male</b> , Ever                   | nt: <b>Marriage</b> , Place: <b>Cla</b>                                                              | rk      |
|                                                                                        | Name                                                                        | Events                                                            |                                                                             |                                                                                             | Relationshi                             | ps                                                                                                   | Preview |
| Male  Restrict records by: Film Number  Search with a life event: Birth Marriage Place | Robert W<br>Mcintosh<br>Indiana,<br>Marriages,<br>1811-1959                 | birth:<br>residence:<br>marriage:<br>marriage<br>license:         | 31<br>January<br>1908<br>5 June<br>1932<br>5 June<br>1932<br>5 June<br>1932 | Louisville, ,<br>Kentucky<br>Louisville, ,<br>Kentucky<br>Jeffersonville,<br>Clark, Indiana | father:<br>mother:<br>spouse:<br>other: | Geo W Mcintosh<br>Rella Mcmonigle<br>Edith Hobbs<br>William Hobbs, Mamie<br>M Gordon, Wm E<br>Dorsey | *       |
| Clark County, Indiana                                                                  | Robert Mcintosh                                                             |                                                                   |                                                                             |                                                                                             | spouse:                                 | Rose Tompkins                                                                                        | -       |
| Marriage Year (Range)                                                                  | Father of groom                                                             |                                                                   |                                                                             |                                                                                             | child:                                  | John Wilson Mcintosh                                                                                 |         |
| 1928 1932<br>Residence                                                                 | Marriages,<br>1811-1959                                                     |                                                                   |                                                                             |                                                                                             | other:                                  | Rachel Cummins,<br>Richard D Cummins,<br>Jessie Graves, Joseph<br>M Bryan                            |         |

|                        | ▼ Search ▼ Search ■ Search * Search * Search * Search * Search * Search * Search * Search * Search * Search * Search * Search * Search * | a   More » 💁 Mike Scroggins • 🔧 • |
|------------------------|----------------------------------------------------------------------------------------------------|-----------------------------------|
| COPY   🖶 PRINT   🖀 SO  | URCE BOX - I C SHARE -                                                                                                    |                                   |
| Name:                  | Robert W Mcintosh                                                                                                    |                                   |
| Event Type:            | Marriage                                                                                                    |                                   |
| Event Date:            | 05 Jun 1932                                                                                                    | View the original document        |
| Event Place:           | Jeffersonville, Clark, Indiana                                                                                                    | see a piece of history            |
| Registration Place:    | , Clark, Indiana, United States                                                                                                    | Download document                 |
| Marriage License Date: | 05 Jun 1932                                                                                                    |                                   |
| Residence Place:       | Louisville, , Kentucky                                                                                                    | Q Search collection               |
| Gender:                | Male                                                                                                    | About this collection             |
| Age (Estimated):       | 24                                                                                                    |                                   |
| Race (Original):       | White                                                                                                    |                                   |
| Birth Date:            | 31 Jan 1908                                                                                                    | ~                                 |
|                        |                                                                                                    | <u></u>                           |

#### You will then see this...

| 🗙 Google                                       | 🗸 🛃 Se<br>Basi 🔊 Basi 🎬 Chro 🗂 News 🖉 Virg 🏠 Miss 🎹                | arch 🕶 🏧 Share   More » | ど Mike Scroggins 🔹 🔦 🔹                          |
|------------------------------------------------|--------------------------------------------------------------------|-------------------------|-------------------------------------------------|
| FamilySearch                                   | Family Tree Memories                                               | Search Indexing         | Volunteer Get Help -<br>Sign In   Join For Free |
| RECORDS GENEA<br>Indiana, Marriages, 1811-1959 | LOGIES CATALOG BOOKS WIKI                                          | of 298 ➡                | Download the<br>current record                  |
| Show Citation                                  | <section-header><section-header></section-header></section-header> |                         | Click<br>"Download"                             |
| https://familysearch.org/register/             |                                                                    |                         | <b>a</b> 100% 👻 🔐                               |
| 🧑 O. 🚞 🖆                                       |                                                                    |                         | ∽ 🛱 🏴 🕩 3:36 PM<br>9/15/2014                    |
|                                                |                                                                    |                         |                                                 |

# Click "Open." Image should then open in your image-editing software.

| "(PFamilySearch |                  | Family                            | y Tree Me                | mories Searc      | h Indexing   | Sign In   | Join For Free |                           |
|-----------------|------------------|-----------------------------------|--------------------------|-------------------|--------------|-----------|---------------|---------------------------|
|                 | RECORDS          | GENEALOGIES                       | CATALOG                  | BOOKS V           | ЛКІ          |           |               |                           |
| Inc             | diana, Marriages | s, 1811-1959 → Clark              | > 1932-1932 Volum        | e 113 🤉 🛑 Ima     | ge 88 of 298 | ÷         |               |                           |
|                 |                  |                                   |                          |                   |              | 🗗 Pri     | nt l 土 Downlo | ad I 😂 Tools              |
|                 |                  |                                   | <ul> <li></li></ul>      |                   |              |           |               |                           |
| - 51            | Do yo            | ou want to open or save <b>re</b> | cord-image.jpg (2.60 MB) | from das.familyse | arch.org?    | Open Save | ▼ Cancel      | × @100% -                 |
| -               |                  |                                   |                          |                   |              |           | - "E          | ▶ 1) 3:39 PM<br>9/15/2014 |
|                 |                  |                                   |                          |                   |              |           |               |                           |

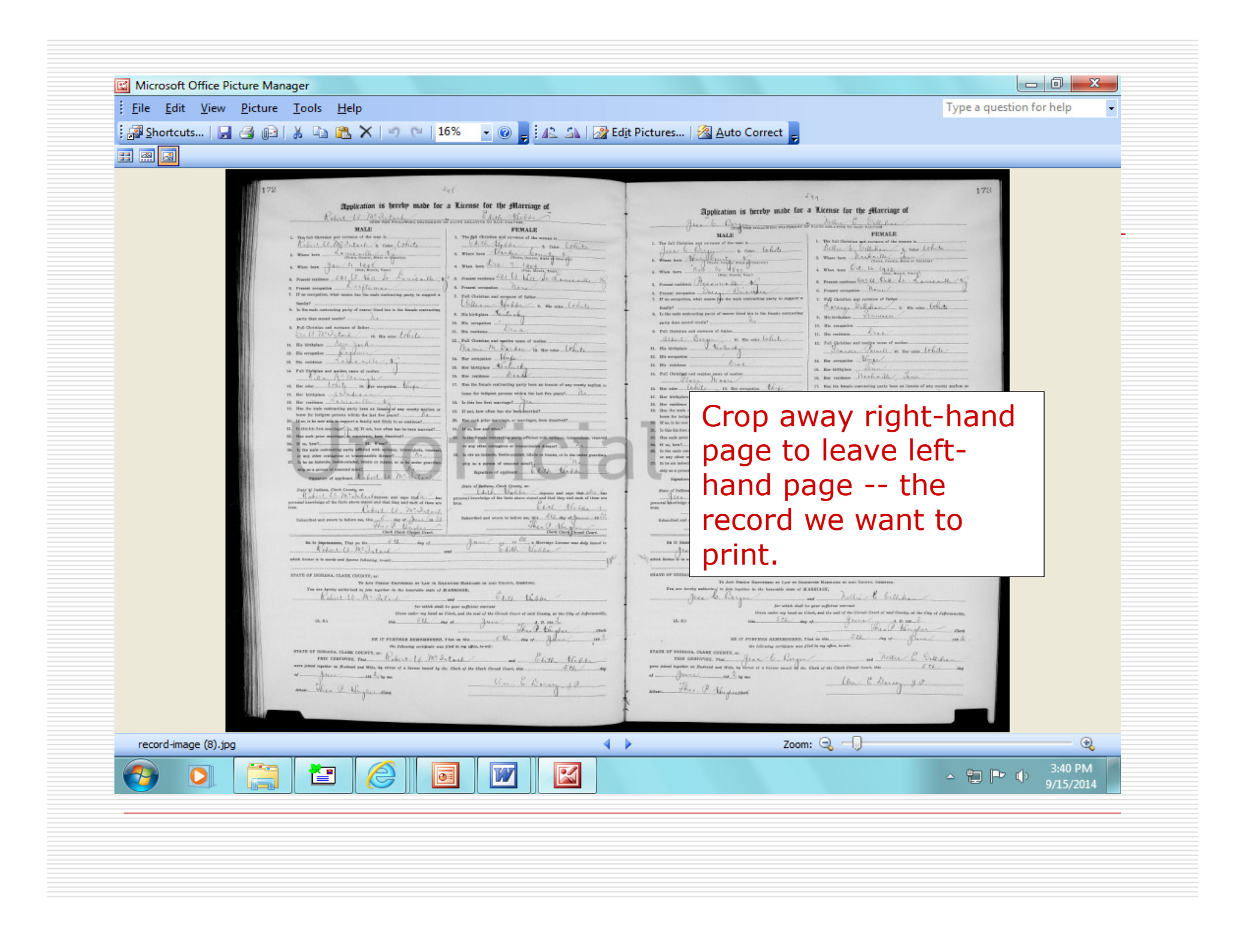

| After cropping, yo                                                                                                    | ou have the correctly printed marriage record.                                                                                                    | 172   |
|----------------------------------------------------------------------------------------------------|----------------------------------------------------------------------------------------------------|-------|
| STATE OF INDIANA, CLARK COUNTY, se:<br>To ANY PRESSOR ENPOYMENTS BY LAW TO SOL<br>You are pyreby authorized to ficin together in the Annorable state of 1<br>You are pyreby authorized to ficin together in the Annorable state of 1<br>You are pyreby authorized to ficin together in the Annorable state of 1<br>I or which shall<br>Given under my lead a sol<br>(L.S.)<br>BE IT FURTHER REMEMBERED,<br>Use following certificate was<br>STATE OF INDIANA, CLARK COUNTY, se:<br>PHS CERTIFIES, That.<br>I of JALANA, 138 X by wirtue of a license tuned by t<br>of JALANA, 138 X by me.<br>Attest:<br>Attest: | Characterization of the map in the converte of the map in the converte of the map in the converte of the map in the converte of the map in the converte of the map in the converte of the map in the converte of the map in the converte of the map in the converte of the map in the converte of the map in the converte of the map in the converte of the converte of the converte of the map in the converte of the converte of                                        |       |
| e Clerk of the Clerk Court, this Court, the Start Start Start Start Street Court of said Courts, at the Oly of Sufernorsille,<br>and <u>Blance was of the Creati Court of said Courts, at the Oly of Sufernorsille,</u><br>a of <u>Blance A. B. 188 L.</u><br>a of <u>Blance A. Marson</u> cont<br>That is my affice, towell:<br>Start Marson <u>Start Mark for</u><br><u>Clerk of the Court, this Start Mark for</u><br><u>Um E. Denser</u> J.                                                                                                    | A Silicitation and surveys of the second state from the second state second state of the second state second state second state from the second state second state second | Tage. |

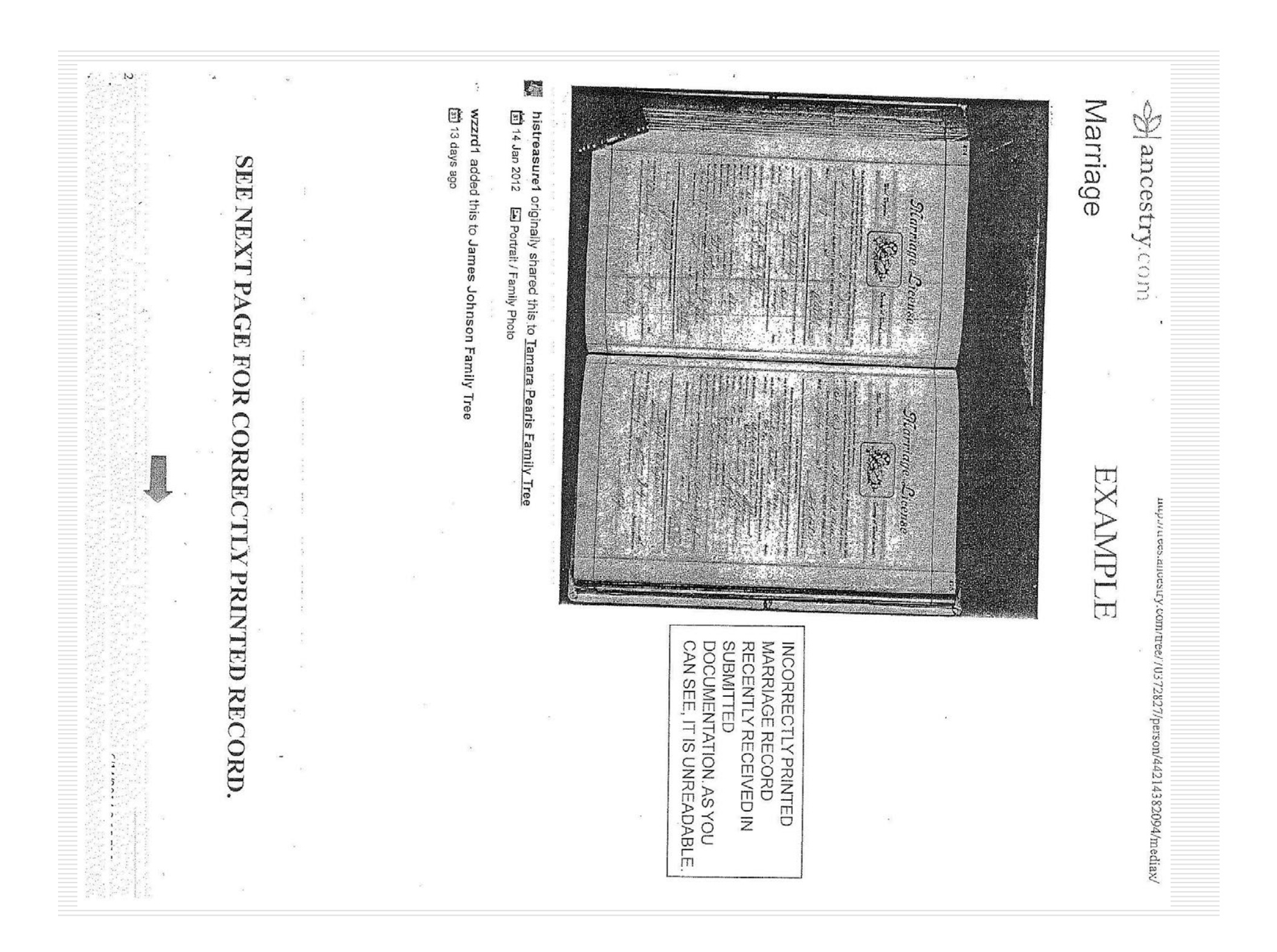

| Unex breacher of the second second se | Given under my hand thise                                                                                                    | is full name is       | noosaasaasaasaasaasaasaasaasaasaasaasaasa                                                                                                    | To Any Person Ucensed to (<br>You are hereby authors<br>and Ceremonics of your Churco<br>" Robert EO.<br>" Color the State<br>Given under my hand a<br>hy of State A | Mest Tirginia,         |  |
|----------------------------------------------------------------------------------------------------|----------------------------------------------------------------------------------------------------|-----------------------|----------------------------------------------------------------------------------------------------|----------------------------------------------------------------------------------------------------|------------------------|--|
| er authority of the foregoing Lice                                                                                                    | TERS RETURN ON                                                                                                    | retarity 100          | CLERKS CERT<br>wers literato, made and ascertain<br>the County, and Sin<br>the County, and Sin<br>the County, and Sin<br>the County of the part                              | Celebrate Marriages:<br>zed to join together in the<br>h or Religious Denomination<br>to Religious Denomination<br>s Clerh of the COUNTY CO                          | urriage                |  |
| na AlCali                                                                                                    | County, State of<br>iny of July<br>reconstructures and<br>reconstructures and | Sacol Dr.             | Click Country<br>Click Country<br>FIFICATE<br>of by the Click of the Country of<br>Click of The Country of<br>Click of The La-<br>of The Area of Follow<br>The Are As Follow | holy state of Matrimony<br>n, and the laws of the Sk<br>Ola Lat Q.<br>UBT of the COUNTY OF                                                                           | <b>Dicen</b>           |  |
|                                                                                                    | W Vr.<br>VEETS1078<br>Gert County baut.<br>Gert County baut.                                                                                                    | hison<br>hison<br>har | A-ALLA<br>sadisorates established Church<br>Sourt of the County of Waa<br>Sourt of the County of Waa<br>Sourt of the County of Waa<br>Generatic Issued                       | , according to the Lite<br>rele of West Virginia,<br>Batt in<br>WOOD, this <u>10</u> H                                                                               | SC<br>of Dood, to-wit: |  |

# Side-By-Side Example: Image on left is death certificate staff received; on right is the same death certificate printed correctly.

| CERTIFICATE OF D                                                                                                    | EATH * 1423                                                                                                    |                                                                                                    |                                                                                                    | or pratu × 4493                                                                                                    |                                                                                                    |
|----------------------------------------------------------------------------------------------------|----------------------------------------------------------------------------------------------------|----------------------------------------------------------------------------------------------------|----------------------------------------------------------------------------------------------------|----------------------------------------------------------------------------------------------------|----------------------------------------------------------------------------------------------------|
| and <u>e stan planen</u> daek<br>name<br>Myratens, 12 - 13<br>name Grand dae                                                                                                    | a conservation of the conservation of the cons | L REC-                                                                                                    | 6806<br>1. PULL NAME THE DEVICE ALL AND AND AND AND AND AND AND AND AND AND                                                                                                    | CF DERAIN<br>DIV. OF VITAL STATISTICS<br>CE BUREAU OF THE CENSUS<br>Billing 2. DATE OF DEATH Justin<br>LUNT 2. DATE OF DEATH Justin                                                                                                    | 5-<br>681                                                                                                    |
|                                                                                                    |                                                                                                    | 1<br>1<br>1<br>1<br>1<br>1<br>1<br>1<br>1<br>1<br>1<br>1<br>1<br>1                                                                                                    | 3. PLACE OF DEATHING CIVIL<br>A) COUNTY DVERTON DISTRICT<br>B) CITY OR TOWN Listington (<br>CITY OR TOWN LISTINGTON (<br>CITY UNITS, WAITE ROM                                                                                                    | AL LEGAL RESIDENCE:<br>A) STATE CIVE<br>B) COUNTY                                                                                                    | 100 KO.3                                                                                                    |
|                                                                                                    |                                                                                                    | TIONS TO A TIONS OF A TIONS OF A                                                                                                    | DI LENGTH OF STAY IN HOSPITAL OR INSTITUTION, OVE ETRAET<br>DI LENGTH OF STAY IN HOSPITAL IN COMMUNIT<br>S. RACE OR<br>COLOR 0. SEX 7. SINGLE, MARNIED.<br>B. AGE 0. SEX 1. SINGLE, MARNIED.<br>B. AGE 0. SEX 1. SINGLE, MARNIED.<br>B. AGE 0. SINGLE VIDEO SINGLE VIDEO SINGL                                                                                                    | ACCORNENT IN THE FOREIGN BORN HOW LONG IN U.S.A.<br>MEDICAL CERTIFICATION<br>20. I HEREBY CERTIFY THAT I ATTENDED THE DEC<br>CAY<br>MINE.<br>AND THAT I LAST SAW HEREALIVE ON THE DATE STATED<br>(                                                                                                    | THE THE PARTY OF THE PARTY OF T |
| annon an train a farraite                                                                                                    |                                                                                                    | IG THE<br>ERTIFIC<br>IN ACCOUNT OF THE<br>INTERIOR IN ACCOUNT OF THE<br>INTERIOR IN ACCOUNT OF THE INTERIOR IN ACCOUNT OF THE<br>INTERIOR IN ACCOUNT OF THE INTERIOR IN ACCOUNT OF THE<br>INTERIOR IN ACCOUNT OF THE INTERIOR INTERIOR IN ACCOUNT OF THE<br>INTERIOR INTERIOR INTERIORINA INTERIORINA INTERIOR INTERIOR INTERIOR INTERIOR INTERIORI | BIRTH:         Source         VEAN           10.         PLACE OF CITY OF COUNTRY         ENTRIE         COUNTRY           11.         HUBBAND         COUNTRY         COUNTRY           11.         HUBBAND         COUNTRY         COUNTRY           11.         HUBBAND         COUNTRY         COUNTRY           11.         HUBBAND         COUNTRY         COUNTRY           12.         IF VETERAN         SOCIAL SECURITY NU                                                                                                    | VEANS<br>VIERE DUE TO                                                                                                    | DURATIO                                                                                                    |
| ann an State State of State State States and States and State | A State of the second state of the second stat | Transition of the second second secon                                                                                                    | NAME OF WAR<br>13. USUAL OCCUPATION former<br>14. INDUSTRY OR BUSINESS NWN, fab<br>19. ULL NAME RUSSIE<br>19. DILL NAME RUSSIE<br>19. DILL NAM | OTHER CONDITIONS<br>(INCLUDE PRESENRCY WITHIN 3 MORTHS OF DEATH)<br>OPERATION? FINDINGS                                                                                                    | PHYSICIA<br>UNDERLIN<br>CAUSE TO<br>WHICH DE                                                                                                    |
| amount Logomand Mt. Could be good                                                                                                    |                                                                                                    |                                                                                                    | The Interview Alere A free / contrary ( ) A                                                                                                    | 201                                                                                                    | CHARGED                                                                                                    |
| annen Terranal (2012) al bitor<br>1997 - Santa Santa Santa<br>1997 - Santa Santa Santa<br>1997 - Santa Santa<br>1997 - Santa Santa                                                                                                    | A BEAR OF AND ALL AND ALL A    |                                                                                                    | MAIDEN NAME Mary Copelan<br>BINT PLACE DITY OF DIR TO THE OF THE OF                                                                                                    | AUTOPSY? FINDINGS<br>21. IF DEATH WAS DUE TO EXTERNAL CAUSES,<br>21. OLOWINS:<br>21. OLOWINS:<br>21. OLOWINS | FILL IN T                                                                                                    |

### Examples of Incorrectly Printed Images

#### Example 1:

- Will pages printed incorrectly: Note that right side and bottom of each page are cut off. No dates are shown, and no probate record is included.
- Will pages printed correctly: Note that pages are complete, date of will is shown, and dated probate record follows. There three complete images were found on familysearch.org.
- Example 2: Unreadable birth record
- Example 3: Unreadable proof of service
- Examples of unreadable or incomplete census pages that represent images regularly received by the Genealogy Department. (8 pages)

am P. C Desith of letween my S Will and S The news - the full which said 1 C. Hard Preis Trais and Westberrold and Example 1, 1 at the description These Electronical contract the The Cart and bequeer to works may belone the an Bally -todarosano pleased & Sector Derro SK:DA a anis Perille Ed. accase Soal who C CLOT 2. 2. 4. 1 2 2 a to the There to the STRUCTOR NO 1 y have Colority" 3 dicio 12 2 42 1. Prove same cha ad you Y.C. Ste dienc of the second walking gas Coxes B : \* ,\*: 7 ( . Subsective and なかるのとう arest のなどとうから tion of my Greetins beien white H) deard daward in this Collowing many "have and 1. . . . \$P ST2466 Sere C. also for me in the lifes a to de agrice cer in decemin Lasto Here a her manuel of Ching arrie NOV. inter Sum L' Faires NO Callet any is gasts whowwerth at to anis tail o Wee 202.00 The may last Christan & 1 bener adi of Charges a splan 「南」 great alama Cr acres Reg 7

righters a Report and Saddles which is to de calculated ness Their party for draws. We he was a my part allow of the many waring and all my fail de the product of the Many waring the and all my fail de the prairies disposed of the to be is and all my Charleston · Gen 788

to a state of the second second Example 1, p. 1, correctly printed. 4

Example 1, p. 2, correctly printed. Frank At Q Q 0 C. the. A. 1 Thores 0 aluce Dollars a AC 2 Dollarsya alater and The equally Saialallo. verily Dolla 9 Dollars o er odeafrich East the atella 3 Coine 23. 3 C'à ... AND CE in a per 1 0.0 Cales a the a 1 1 4 CC G 6) 100 the c and exception 3 habercon The Money a 2 - alecticated property hree eac ¢1 Crre. ġ 0 dan 2 illo . 0 latter wit sifar as and Touces cours Site a.golor 1220 0 has 6 t and Ca Sec. à. 4. 9 3 A second second second second 7 1 10.00 100

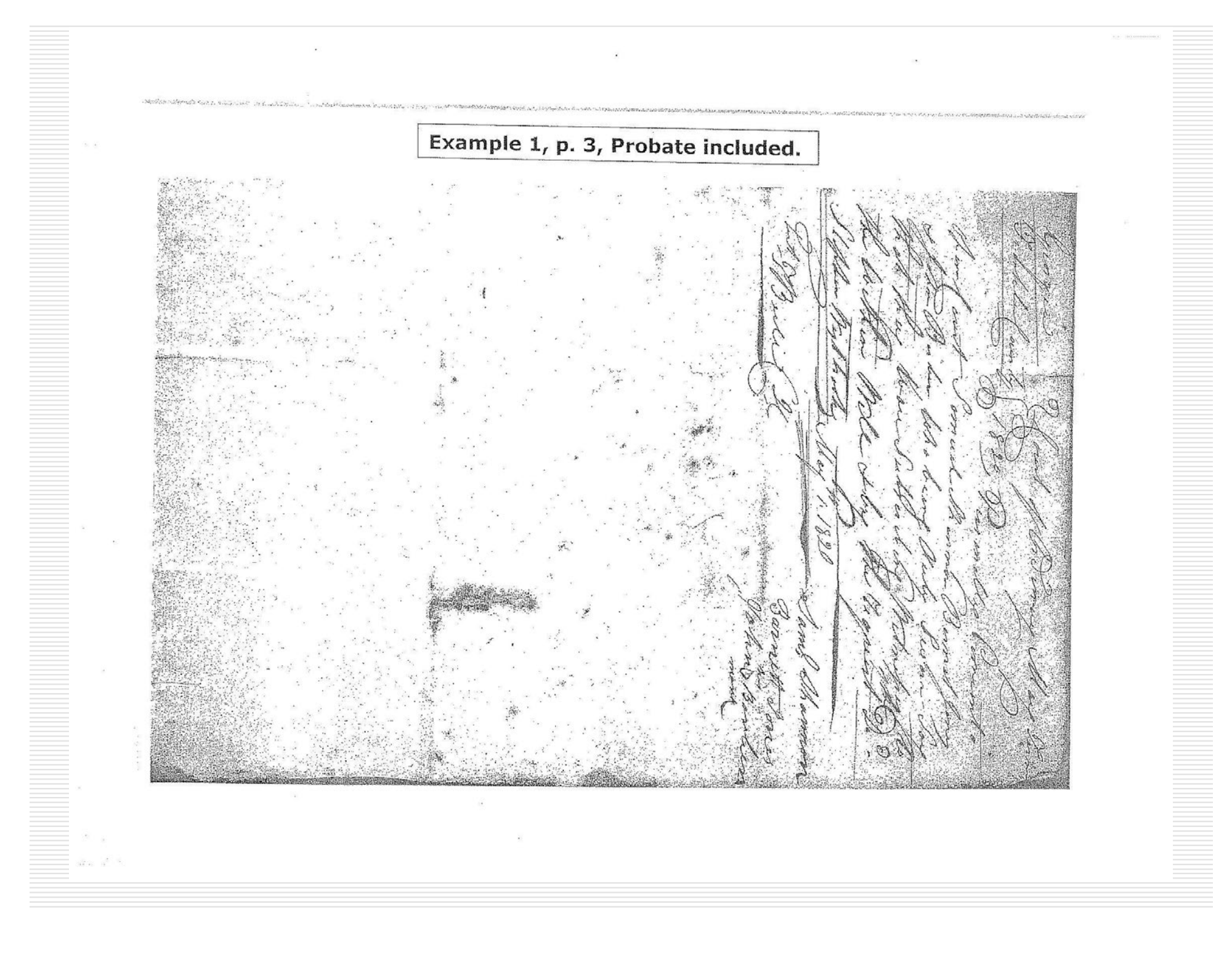

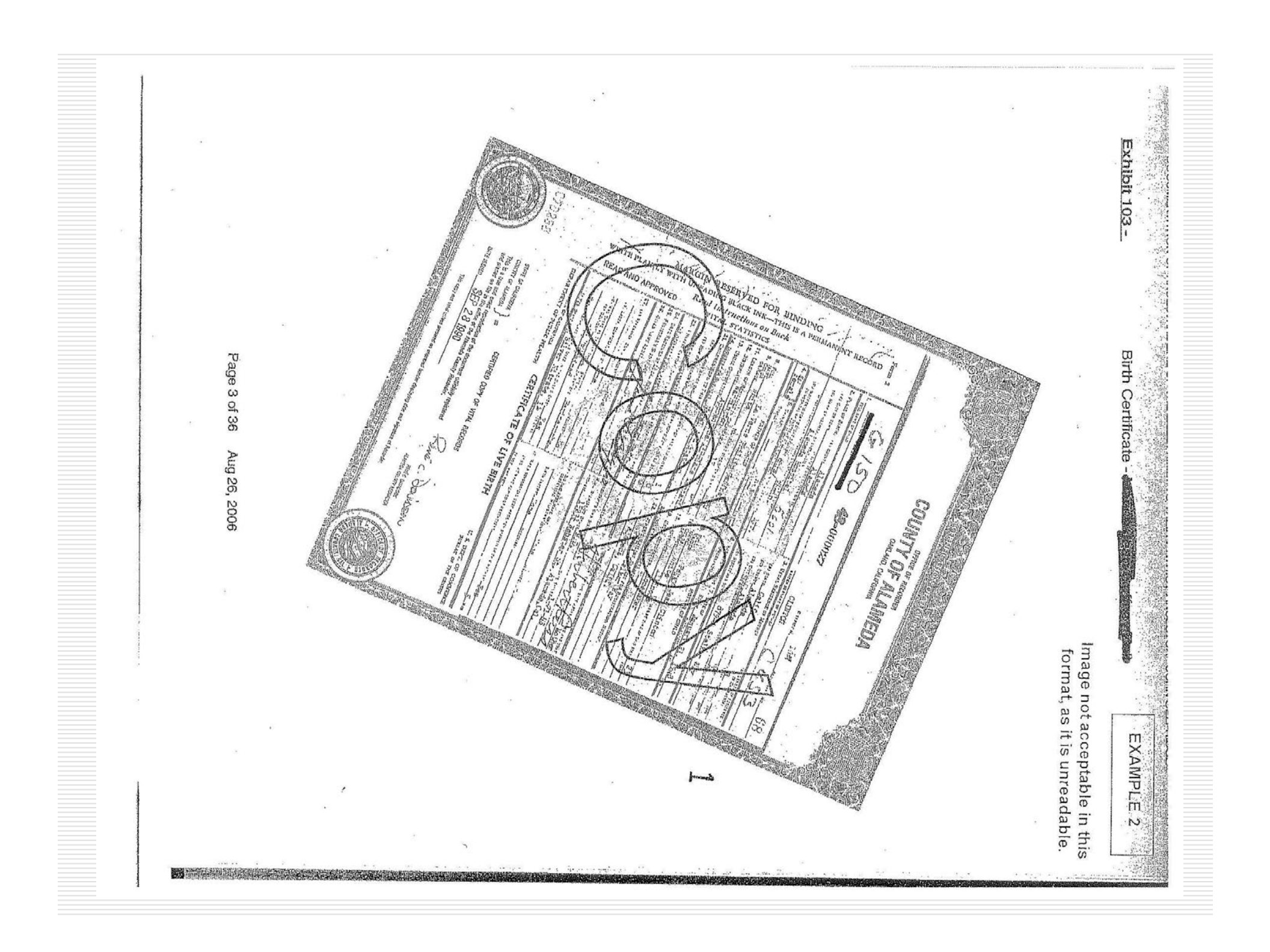

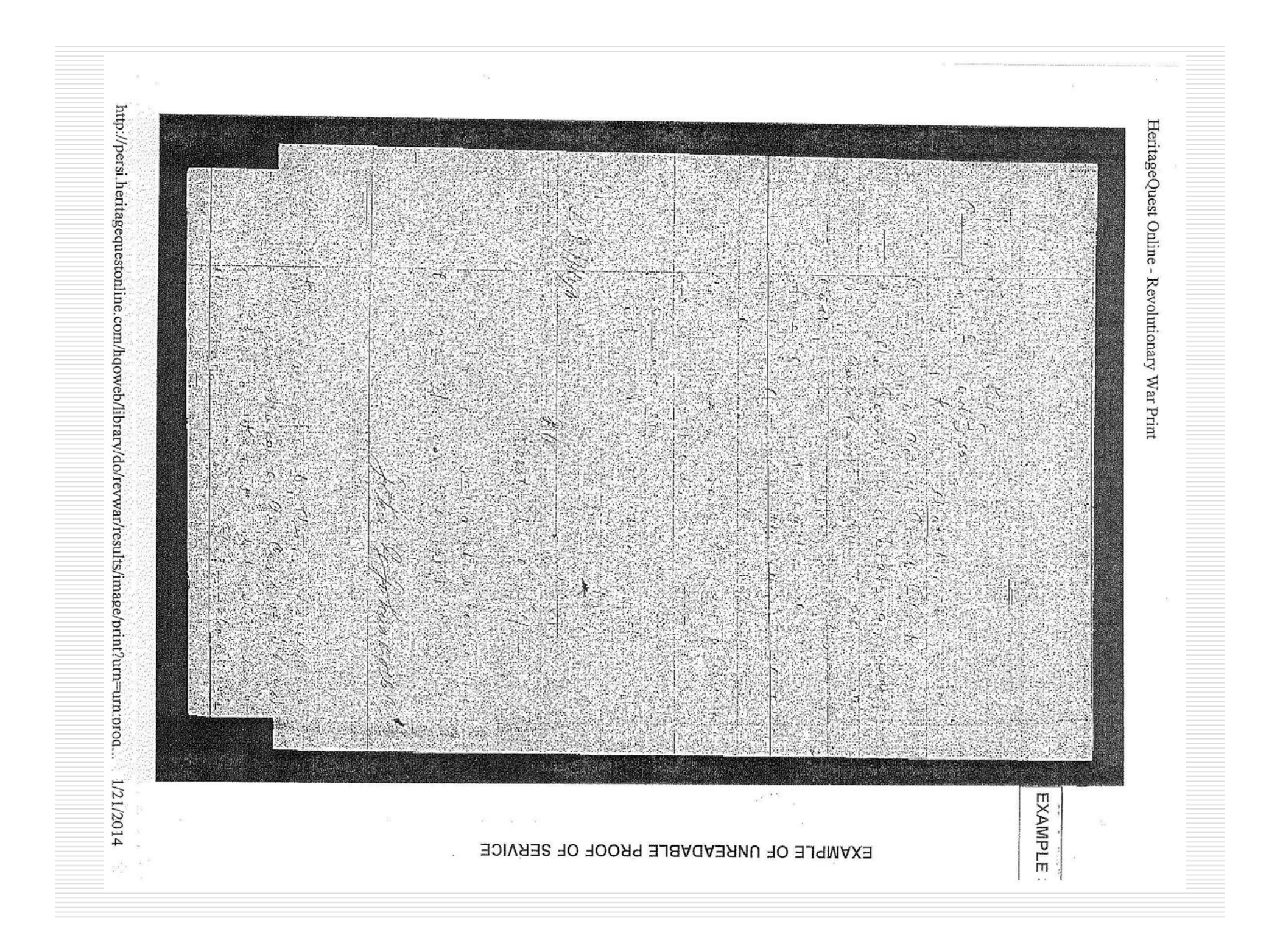

Census Summary Page (not needed or accepted as proof), plus census page printed on unreadable census image. same page, results in an -. T. 2) Exhibit 201 The 1930 U.S. Census showing the Cit of the State 12 San and the second A LANDA . Ancervon Page 4 of 36 Father's Name: Ebbert W Mother's Name: A Susana Occupation Education Military Service: Aug at First Aug at First Parents' Britshave: Neighbave: Neighbave: Neighbave: Barents' Britshave: Nienebers: Ebbert W Zoll A Susana Zoll A Susana Zoll I Leo J Zoll Anna CZell Anna CZell Estimated Birth abt 1924 Year Relation to Head of Son House Father's Name: Ebbert W Mother's Name: A Susana International Construction of the American Structure Structure SBOTTLE OF CONTRACT OF THE SPOTTLE OF CONTRACT OF STATES Aug 26, 2006 s. Farahal. (hexper: Roll (appr. 1936 United States Federal Oensus Record 1958 . A Contraction of the second second se 1000 - 1000 - 10000 - 1000 - 1000 - 1000 - 1000 - 1000 - 1000 - 1000 - 1000 - 1 ...... La Cansin A Contraction of the second second se Contraction of the second -----Current and No. 225 515 m toristing . ..... inte 1 VI du Te E E 1 1 ir. ł. 4 中 L.P. ·81 --W

|                                                                                                    |                                   | http://interactive.ancestry.com/7884/4454968_0 | 1130/30505656?backurl=http://search.ancest. |
|----------------------------------------------------------------------------------------------------|-----------------------------------|------------------------------------------------|---------------------------------------------|
| <∦ancestry                                                                                                    | 1910 United States Federal Census |                                                | dana<br>dana                                |
| <ul> <li>West Virginia</li> </ul>                                                                                                    | > Wood > Steele > District 0138   | Related Content                                | Tools v Saved v                             |
| Index                                                                                                    |                                   |                                                | ration                                      |
| The second second se |                                   |                                                | 6/20/2014 12.02 m 4                         |

ancestry

1910 United States Federal Census

◀ West Virginia > Wood > Steele > District 0138

Related Content I Tools \*

1

5

|                                         | Steele >                                                                                                    | District 0138                                                                                                    |                                                                                                    |                                         | 諭 Related Content                                                                                                    | Tools "                                                                                                    | Saved •            |
|-----------------------------------------|----------------------------------------------------------------------------------------------------|----------------------------------------------------------------------------------------------------|----------------------------------------------------------------------------------------------------|-----------------------------------------|----------------------------------------------------------------------------------------------------|----------------------------------------------------------------------------------------------------|--------------------|
| 18                                      |                                                                                                    | - Key-                                                                                                    | House and I a statistic and the statistic and the statistic and th                                                                                                    | Visite                                  | Name                                                                                                    | Relation                                                                                                    | Sex<br>Race<br>Ade |
| ■ 「「「「「」」」「「」」」」「「」」」」」「「」」」」」」」」」」」」」」 | N     1/1/1/1       N     1/1/1/1       N     1/1/1/1       N     1/1/1/1       N     1/1/1/1       N     1/1/1       N     1/1/1       N | Reter Prove<br>- Reter<br>- Reter<br>- Profile<br>- Profile<br>- Profile<br>- Profile<br>- Profile<br>- Reter<br>- Reter | 1     1     1     1     1     1     1     1     1     1     1     1     1     1     1     1     1     1     1     1     1     1     1     1     1     1     1     1     1     1     1     1     1     1     1     1     1     1     1     1     1     1     1     1     1     1     1     1     1     1     1     1     1     1     1     1     1     1     1     1     1     1     1     1     1     1     1     1     1     1     1     1     1     1     1     1     1     1     1     1     1     1     1     1     1     1     1     1     1     1     1     1     1     1     1     1     1     1     1     1     1     1     1     1     1     1     1     1     1     1     1     1     1     1     1     1     1     1     1     1     1     1     1     1     1     1     1     1     1     1     1     1     1     1     1     1 <td>And And And And And And And And And And</td> <td>Name<br/>Name<br/>Name</td> <td>Image: Topology         Image: Topology           Image: Topology         Image: Topology         Image: Topology           Image: Topology         Image: Topology         Image: Topology         Image: Topology           Image: Topology         Image: Topology         Image: Topology         Image: Topology         Image: Topology           Image: Topology         Image: Topology         <thi< td=""><td>манн<br/>Манн</td></thi<></td> | And And And And And And And And And And | Name<br>Name<br>Name | Image: Topology         Image: Topology           Image: Topology         Image: Topology         Image: Topology           Image: Topology         Image: Topology         Image: Topology         Image: Topology           Image: Topology         Image: Topology         Image: Topology         Image: Topology         Image: Topology           Image: Topology         Image: Topology <thi< td=""><td>манн<br/>Манн</td></thi<> | манн<br>Манн       |
|                                         |                                                                                                    |                                                                                                    |                                                                                                    |                                         |                                                                                                    |                                                                                                    | Chopours           |
|                                         |                                                                                                    |                                                                                                    |                                                                                                    |                                         |                                                                                                    |                                                                                                    |                    |

of 1

Index

- - - - - .

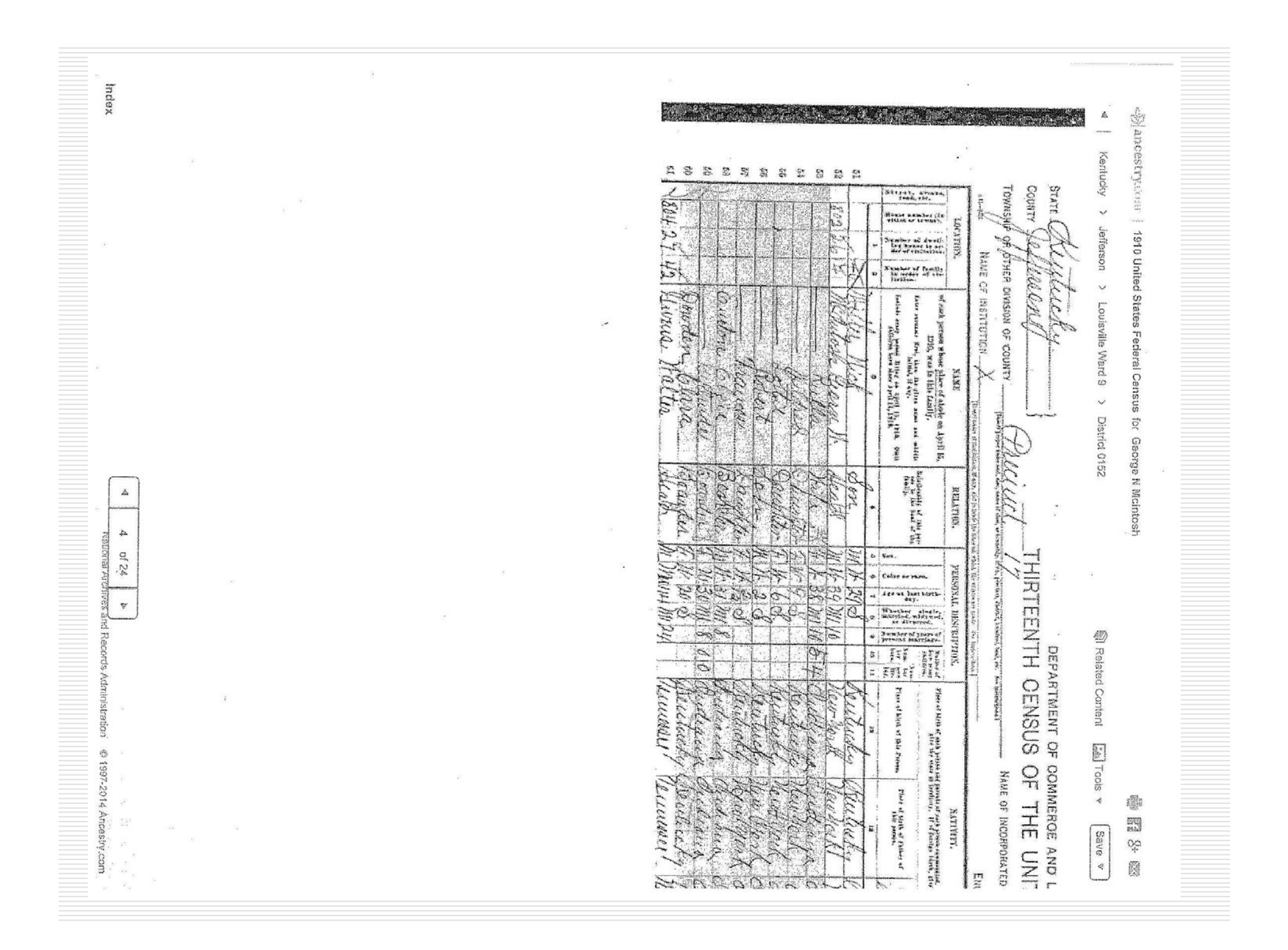

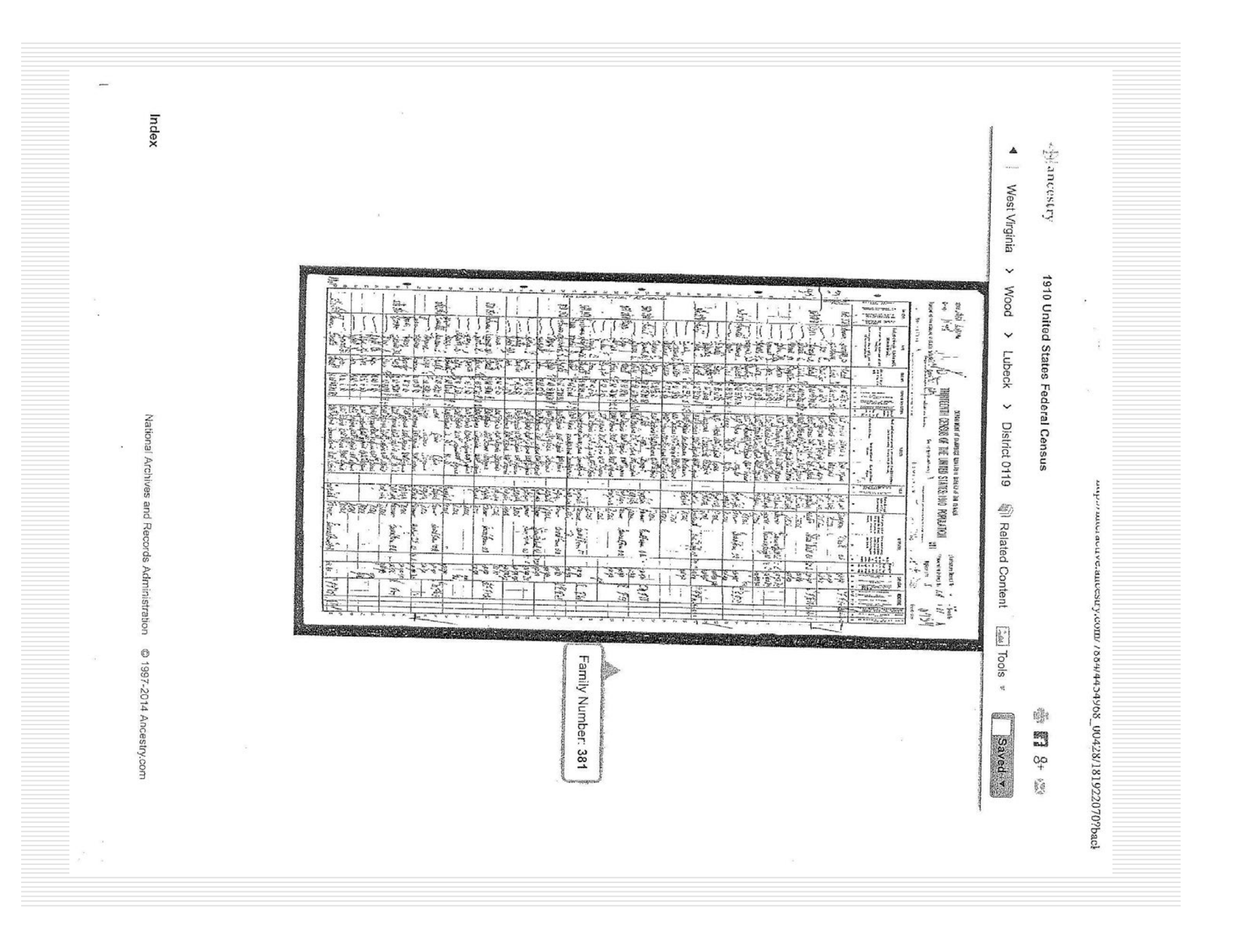

Ancestry.com - 1880 United States Federal Census Index 18 \* 28 2.5 - A ancestry -44 75 :5 46 A 270 -----.... ---. --.5 West Virginia 11: 4 1 12:01-... 10 Viale H . 11.1 1.12.2.1 12-Lin . 10660 11 3 2.5.1 Junk i daluan Illi-A in the Milling -2 4 -Ire 1110 art 14 2 200 20 144 111 Jackson 5 5 110 160 1 1880 United States Federal Census for i. No. 10 m -A.A. 2000 in . 100 ling Part In my fr. gloraphy 53 In à 2ml hind laught 3 E. Unci in the second second se NA ma man 5 Vert R Adusta Altrady 22 5 V er Grant + -1 Administration Provided in association with National Archives and Records Control Aufury hered H at kyou a hitro Autor Helen D Tupurt 2 M. Henny ALL ANO War v herry. 046 5-7 0 -----1 te http://interactive.ancestry.com/6742/4244689-00603/14657123?backu -= 前 Related Content Alex. Emerick 1 ....! 4 + --: -THE NATIONAL ARCHIVES MERIVED 684 0 Historice & Think Tr hu 1 1 hh. Hites In hu 12 Pac 1 1.14 Nºw. Wha. Ikmi Maria 3 12 Charles 53 5 50 . 1.14 funt. n/hu 1hh 11.14 Ma, Ma, Ma, Ma. Ma, Ma. Ma, Ma. Ma, Ma. N. m. 0.00 MA. 11. tai Tools 9 0 .30 m.h. nha Inte 5 The Aci W. M. 6 114 Ma. 9.0 0.0.0 90 11/2 0 55 \*\* A 50 perfect 5.4 2000 14 -55 -15 15 24 -187 727 -4 ---aller. 30 2.0 25 22 662233 18 -24 we. 277 12 調整 Saved V τ. 00 時には N 

of l

......

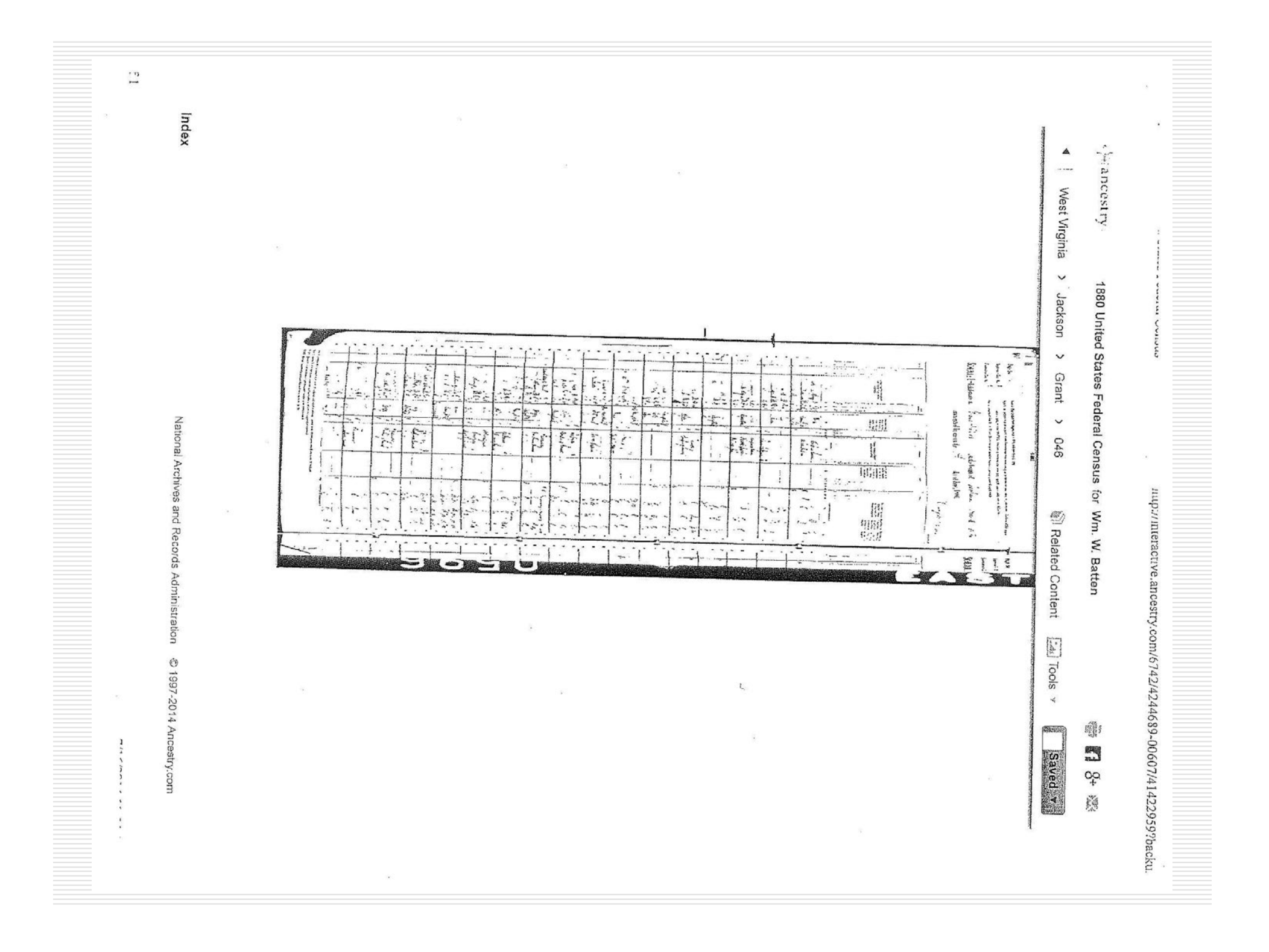

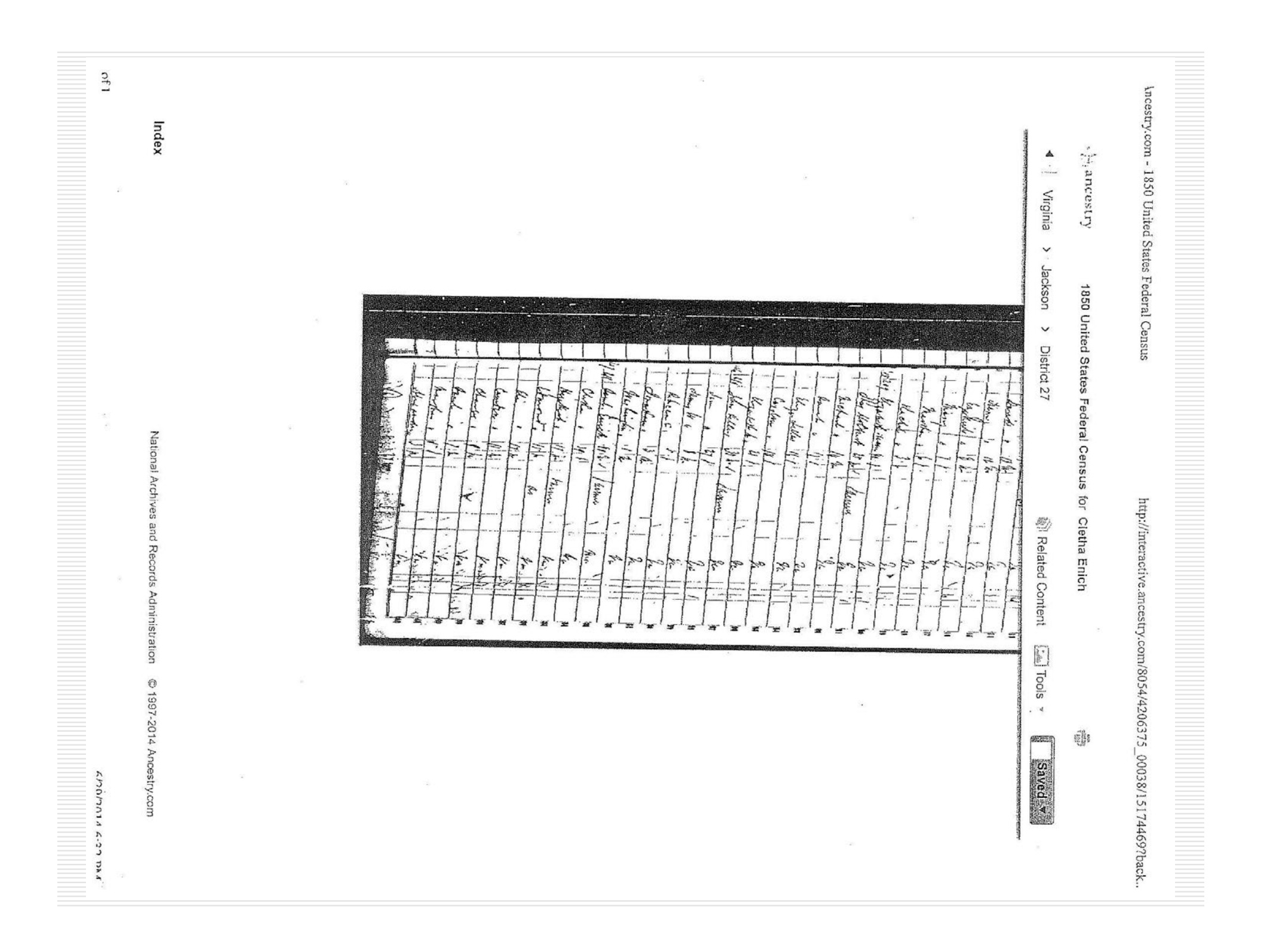

# Use of Book Pages

- □ All book pages must include the title page, including date of publication, which may be on another page.
- Passages may not be excerpted. Print or copy each page in its entirety. Do not crop off page numbers.
- If data on book pages include any footnote/superscript notations, include the page(s) containing the corresponding bibliographic references.
- If data on book pages include abbreviations, also include the page(s) containing the "Key" to those abbreviations.
- If a book page, such as a service record, is a continuation of a "roster," for instance, include the first page of that section that identifies the military unit, officers, etc., in addition to the page upon which the ancestor is listed.

# Printing e-Book Pages

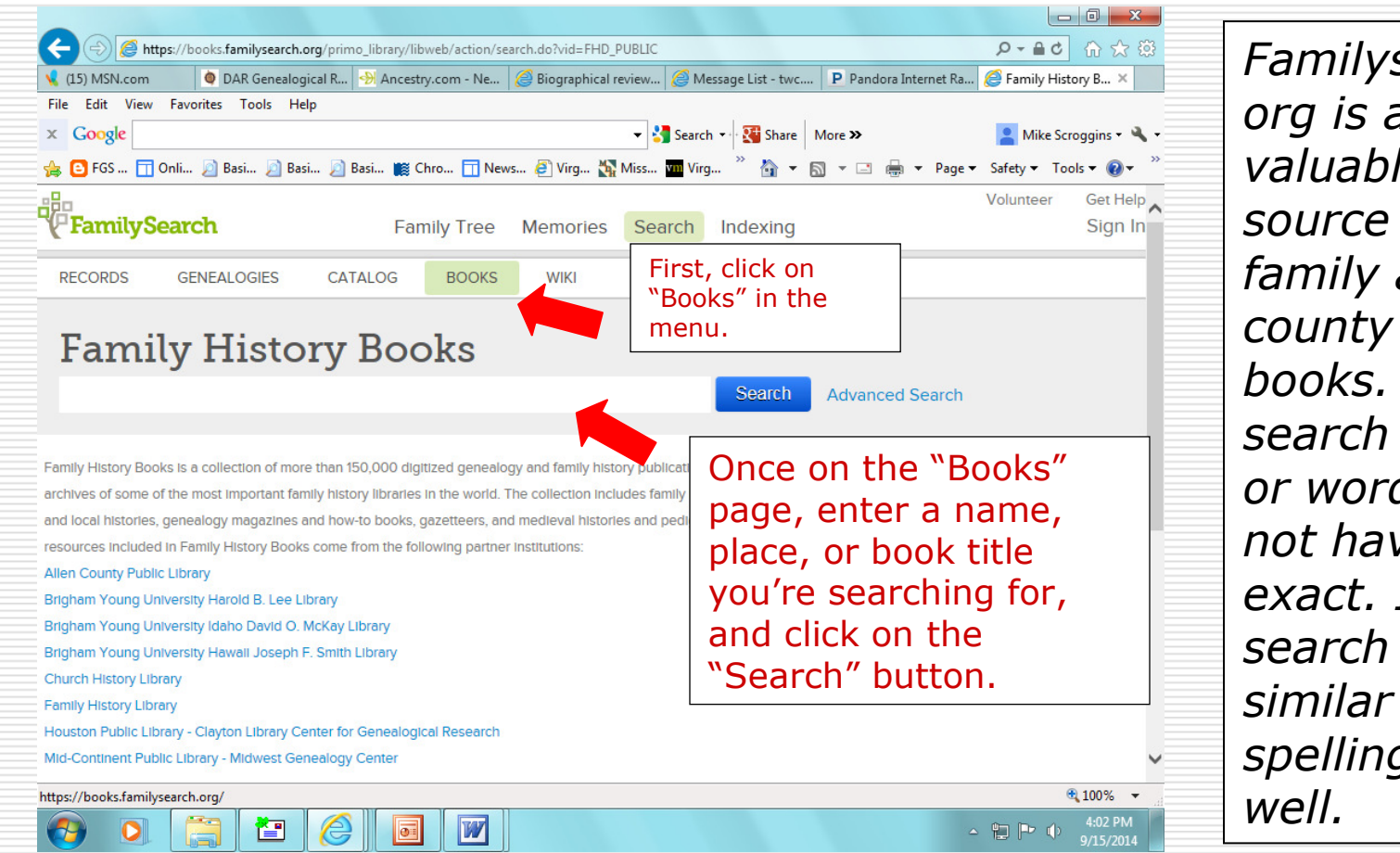

Familysearch. org is a very valuable source for family and county history hooks. Your search word or words do not have to be exact. It will search for spellings, as

# Printing e-Book Pages

| Biographical review, this vo                                                                                                    | lume contains biographical sketches of the leading c | i) <   |
|----------------------------------------------------------------------------------------------------|------------------------------------------------------|--------|
|                                                                                                    |                                                      |        |
| Pages *  Use this pri<br>command o                                                                                                    | TUN 1 1955<br>BIOGRAPHICAL REVIEW                    |        |
|                                                                                                    | ۴<br>                                                |        |
| 1                                                                                                    | THIS VOLUME CONTAINS BIOGRAPHICAL<br>SKETCHES OF     |        |
| Image: Section of the section of the section of t |                                                      | ⊕      |
| a fullikisisi adi adit                                                                                                    | Single-page Zoom<br>view                             | in/out |

| Name:                                                                                                    | HP LaserJet 1018 👻                                                                                                    | Properties                                                                                                    |       |
|----------------------------------------------------------------------------------------------------|----------------------------------------------------------------------------------------------------|----------------------------------------------------------------------------------------------------|-------|
| Copies                                                                                                    | : 1 🔶 🗆 Collate                                                                                                    |                                                                                                    | Mikes |
| etta<br>© Curr<br>© Curr<br>© All p                                                                                                    | ange<br>rent viewVERY IMPORTANT! C<br>on "Current page" so<br>you don't send an<br>entire book to print!                                                                                                    | nt as image<br>What<br>ument and Annotations -<br>mmarize Comments                                                                                                    |       |
| ○ Pag                                                                                                    | es: 1-718                                                                                                    | 700m; 89.46%                                                                                                    |       |
| CRAFFICAL II<br>CRAFFICAL II<br>CRAFIFICAL II<br>CRAFIFICAL II<br>CRAFICAL II<br>CRAFIFICAL II | <ul> <li>All pages in range </li> <li>erse pages</li> <li>landling</li> <li>Tile Large Pages</li> <li>Pages</li> <li>Multiple Pages Booklet</li> <li>Booklet</li> <li>Booklet</li> <li>Booklet</li> <li>Booklet</li> </ul> | Document: 8.4 x 11.9 inch<br>Paper: 8.5 x 11.0 inch<br>BIOGRAPHICAL REVIEW<br>BIOGRAPHICAL REVIEW<br>BIOGRAPHICAL REVIEW<br>ME TRUBE CONTROL BOOM<br>SETION OF<br>THE LEADING CITIZENS OF<br>DELAWARE COUNTY<br>NEW YORK<br>MARGIN AND AND<br>NEW YORK<br>DELAWARE COUNTY<br>NEW YORK<br>MARGIN AND AND AND AND AND AND AND AND AND AN | 1955  |
| Provide the state of the state of the st                                                                                                    | to-Rotate<br>to-Center                                                                                                    | < Page 1 of 1 OK Cancel                                                                                                    |       |

# Printing e-Book Pages

| HERITAGE QUEST ONLINE                                                                                                    |                                                 |   |
|----------------------------------------------------------------------------------------------------|-------------------------------------------------|---|
| CENSUS BOOKS PE<br>People :: Places                                                                                                    | RSI <sup>TA</sup> FREEDMAN'S REV WAR SERIAL SET |   |
| Page Image                                                                                                    | Return to search results                        |   |
| Add to Notebook Anonymous [View Citation] [Table of Contents] [Page Numbers]                                                                                          |                                                 |   |
| Biographical review : this volume contains biographical sketches of the leading<br>Delaware County, New York.<br>Boston: Biographical Review Pub. Co., 1895, 718 pgs. | g citizens of PAGE →                            |   |
|                                                                                                    | Viewing page 5. Jump to:                        |   |
| Print Download Positive Negative Zoom: 100% V                                                                                                    |                                                 | - |
|                                                                                                    |                                                 |   |
|                                                                                                    | JUN 1 1/ 1955                                   |   |
| BIOGRAPHICA                                                                                                    | AL REVIEW                                       |   |
|                                                                                                    |                                                 |   |
|                                                                                                    |                                                 |   |

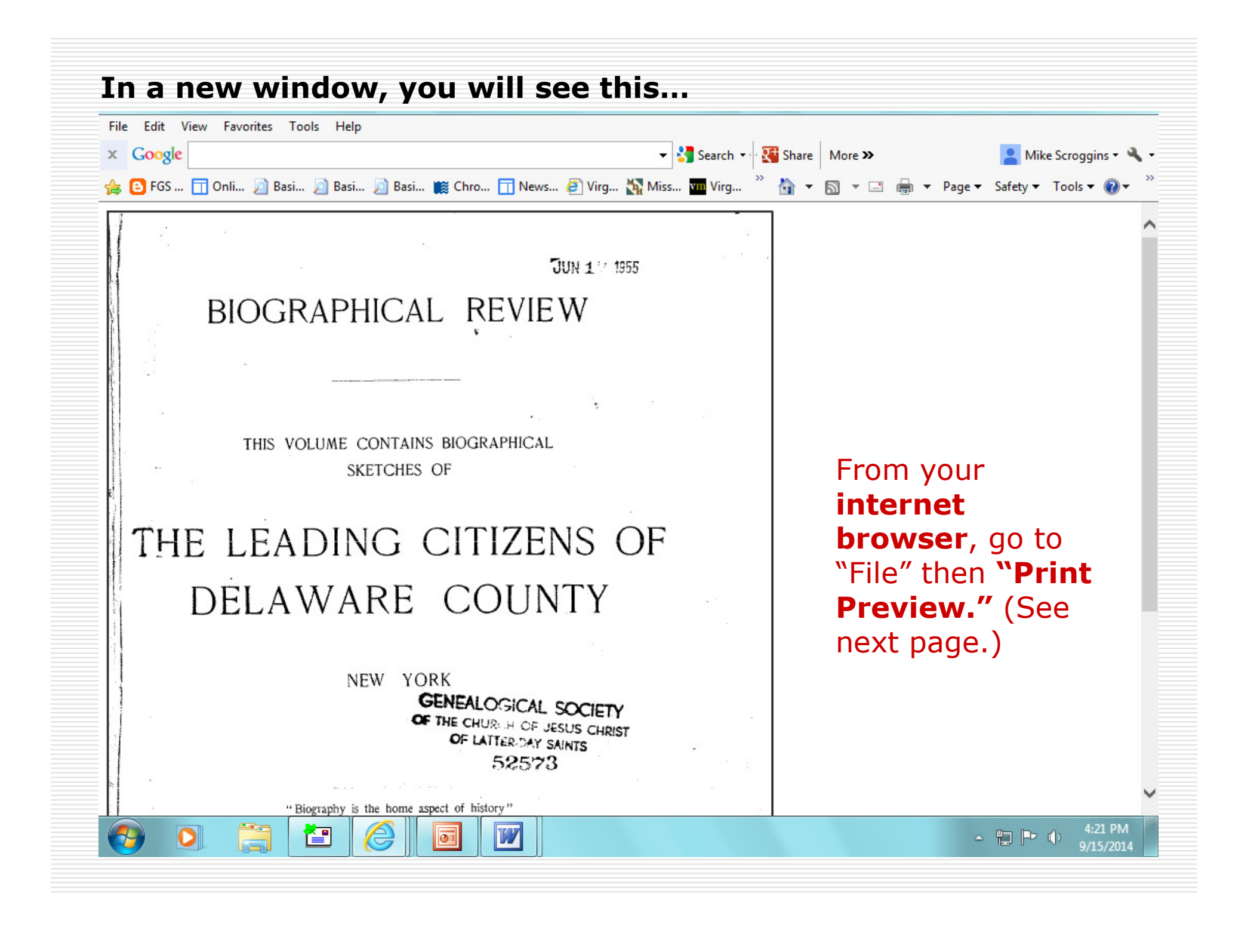

![](_page_51_Picture_0.jpeg)

![](_page_52_Picture_0.jpeg)

![](_page_53_Picture_0.jpeg)

### Tombstones

- To be acceptable, tombstones must:
  - ...be of the period (not acceptable when erected much later than decedent's death, which is particularly critical when relationships are stated on stones)
  - ...be readable (enlargements can be printed on back, if necessary)
  - …include name and location of cemetery
- Find-a-grave memorials
  - ...only acceptable for data on tombstones (if it meets the above criteria)
  - ...not acceptable without tombstone photo
  - ...user-entered data not acceptable as proof, with the exception of obvious obituary transcriptions and any scanned copies of actual documents (such as death certificates and obituaries) that the memorial includes. There is no need to underline any user-entered data, including the name of the deceased. Names will only be accepted as inscribed on stones.

#### NOTE: Tombstones or gravemarkers of any kind are not acceptable as proof of service!

![](_page_55_Figure_0.jpeg)

### Enlarged Tombstone Image

![](_page_56_Picture_1.jpeg)

Enlarged image can be printed on the back, if there is not enough space to include on the memorial page when printed.